# ADVISER HUB USER GUIDE 2017/18

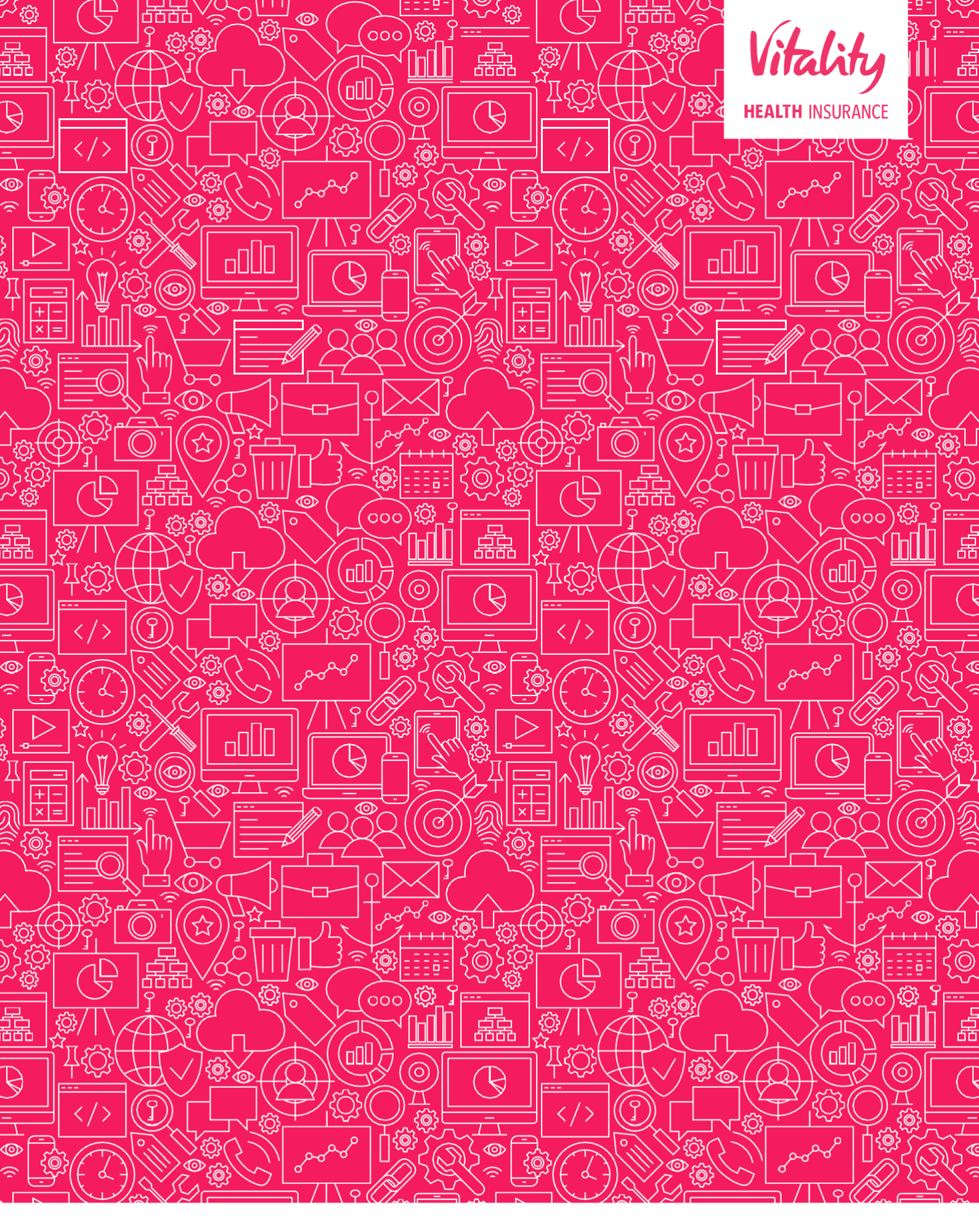

# CONTENT

| Introducing Adviser Hub                                                     | 3  |
|-----------------------------------------------------------------------------|----|
| The Adviser Hub                                                             | 4  |
| How to register                                                             | 4  |
| Resetting a password                                                        | 5  |
| Navigating the Home Page                                                    | 7  |
| Searching for a plan                                                        | 8  |
| Searching for a member                                                      | 12 |
| Viewing member details                                                      | 14 |
| Request to remove a member / dependant                                      | 15 |
| Request to add a new principal member                                       | 17 |
| Request to add a dependant                                                  | 22 |
| Viewing plan documents                                                      | 25 |
| Requesting a Membership List                                                | 29 |
| Requesting a P11D                                                           | 30 |
| Important Information – adding a dependant                                  | 31 |
| Important Information – adding a principal member and associated dependants | 34 |

### **INTRODUCING ADVISER HUB**

Adviser Hub provides you with 24x7 access on all platforms and devices to service your clients' needs. You can also access VitalityHealth's quick quote tool to quote and apply for your individual clients.

#### WHAT CAN I USE ADVISER HUB FOR?

View plan and member details

Add and remove members

Add and remove dependants

Request P11D

Request membership list

View and print certain plan documentation (membership certificates are now sent direct to all clients).

Please note that you can only add members on Moratorium and Medical History Disregarded underwriting only.

#### **BENEFITS FOR YOU**

Self-service portal which is easy to navigate

Access to plan information 24 hours a day, 7 days a week

Amendments submitted via Adviser Hub will be processed quicker than requests that are posted or emailed, as all the information needed to complete the amendment will be correct first time.

Email confirmation of your requests

#### **GETTING STARTED**

You will need to register to use the VitalityHealth Adviser Hub by calling us on 0345 051 **0044** or visiting adviser.vitality.co.uk.

By using your new username or your unique email address that you registered with you can access Adviser Hub. If you cannot remember your password, this can be reset automatically by selecting 'Forgot Password'. The account will lock if you enter an incorrect password three times or if you haven't logged in for more than 90 days.

| Velcom                                                                       | e to Adviser Hub                                                                                                    |   |
|------------------------------------------------------------------------------|----------------------------------------------------------------------------------------------------|---|
| talityHealth Advisers, ple                                                   | ease login below to manage your client's plans or register with us by following the instructions below.                                                                                                    | đ |
|                                                                              |                                                                                                    |   |
| Login                                                                        |                                                                                                    |   |
|                                                                              | Enter username or email address * Username or email address                                                                                                    |   |
|                                                                              | Password * Password                                                                                                    |   |
|                                                                              | Login                                                                                                    |   |
|                                                                              | Forgotten Password                                                                                                    |   |
| Register to use Adviser Hub                                                  |                                                                                                    |   |
| To obtain an account for VitalityHea<br>enjoying the benefits of Adviser Hut | If Adviser Hub you must first be registered with Vitality as an adviser. Once you've registered as an adviser we can create an account for you to start<br>o and manage your plans online. Please call the Apency team to get started. |   |
| To register please call 0345                                                 | 051 0044. Lines are open Monday to Friday 9am to 5pm.                                                                                                    |   |
|                                                                              |                                                                                                    |   |
|                                                                              |                                                                                                    |   |
|                                                                              |                                                                                                    |   |

#### **RESETTING A PASSWORD**

To reset your password from the Log on screen select **Forgot password**, this will take you to a screen to confirm your username / email (this field is case sensitive). Enter your details and select **Submit**.

| Forgot password?              |                               |        |  |  |  |  |
|-------------------------------|-------------------------------|--------|--|--|--|--|
| Please provide your username  | e or registered email address | š.     |  |  |  |  |
| Username / email<br>address * | Username / email address      |        |  |  |  |  |
| Cancel                        |                               | Submit |  |  |  |  |
|                               |                               |        |  |  |  |  |

| Success                                                                 |                                                                       |
|-------------------------------------------------------------------------|-----------------------------------------------------------------------|
| A link has been sent to your reg<br>Please click on the link and follow | istered email address.<br>the required steps to change your password. |
| ок                                                                      |                                                                       |

You will then receive an email to your registered email address with a link to change your password.

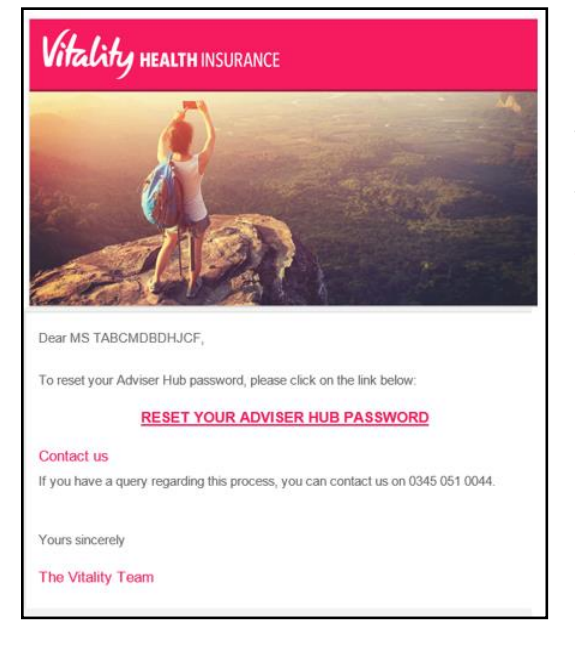

Click on **Reset password link** and you can then change your password.

You will be asked two of your security questions. Select Submit.

| Vitality                                                                                                    |        |
|----------------------------------------------------------------------------------------------------|--------|
| Change Password                                                                                                    |        |
| Answer your security questions                                                                                                    |        |
| Security question What time of the day were you born?                                                                                                    |        |
| Answer *                                                                                                    |        |
| Security question What was your least favourile subject at school?                                                                                              |        |
| Answer *                                                                                                    |        |
| Forgotten your security questions and answers?<br>Please call your dedicated Adviser Service team on 0345 051 0044. Lines are open Monday to Friday 9am to 5pm. | Submit |

Once the questions have been verified, you will be asked to enter a new password. Select Confirm.

| ۱ | litality                                 |
|---|------------------------------------------|
|   | Change Password                          |
|   | Select your password                     |
|   | Password * Password                      |
|   | × Length must be 8 to 15 characters long |
|   | × Must have one number                   |
|   | × Must have one uppercase letter         |
|   | × Must have one lowercase letter         |
|   | × Must not contain username              |
|   |                                          |
|   | Confirm                                  |
|   |                                          |
|   | Confirm                                  |

A confirmation message will show within Adviser Hub and you will also receive an email confirmation of the change.

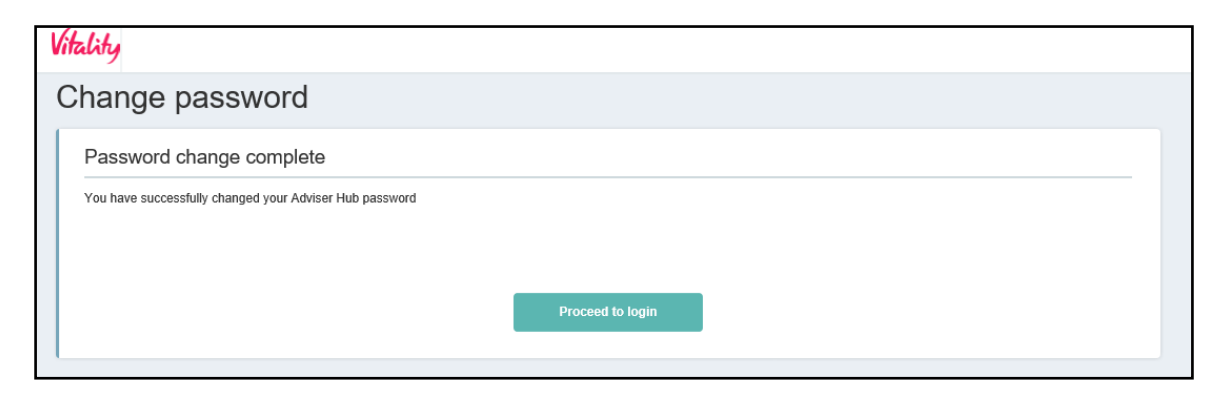

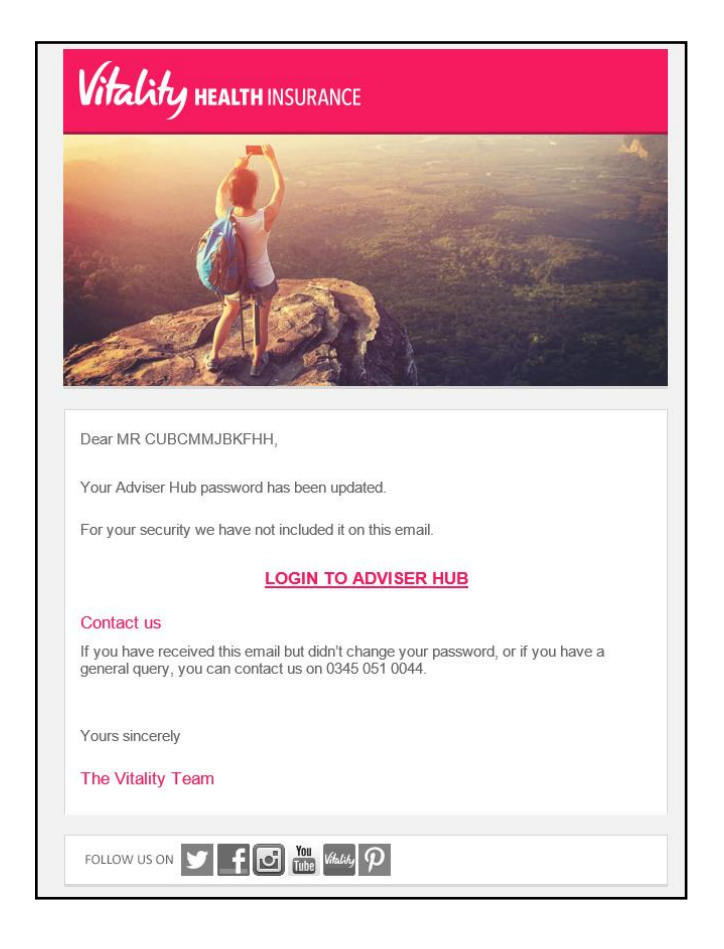

#### NAVIGATING THE HOME PAGE

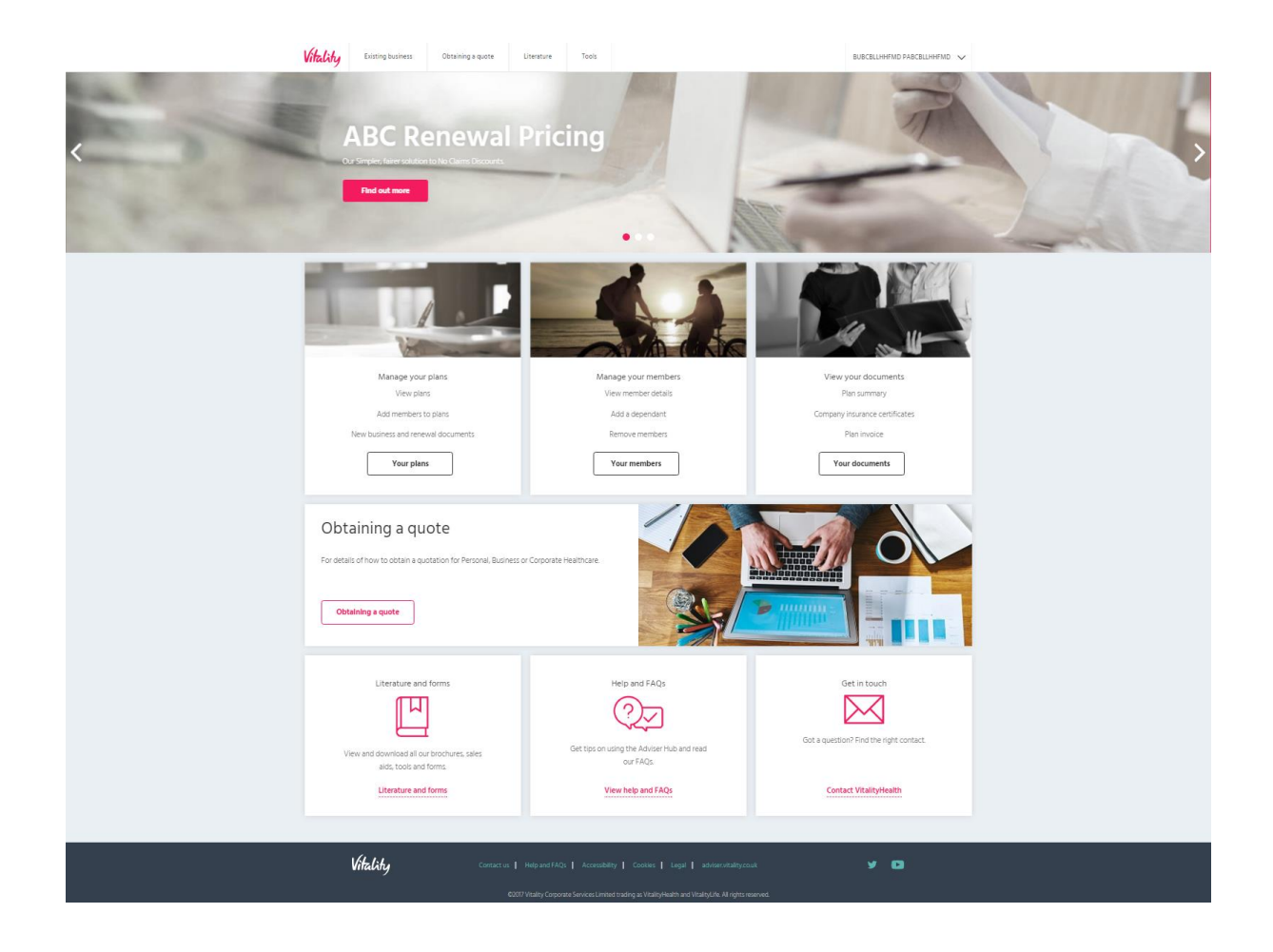

Manage your plans: Search for all the active plans you have sold through VitalityHealth.

Manage your members: Search for a specific member without having to go through the plans membership list.

View your documents: Search for your clients' plan documentation produced within the previous 13 months.

Quoting for New Business: Obtain quotes for VitalityHealth Personal, Business and Corporate plans.

Literature and tools: Access the literature and tools section on the VitalityHealth website, including application forms.

Help and FAQ's: General help guides and FAQ's for Adviser Hub.

Get in touch: All of the contact numbers and addresses you may need to contact us.

#### **SEARCHING FOR A PLAN**

|                                    | Select |
|------------------------------------|--------|
| Manage your plans                  |        |
| View plans                         |        |
| Add members to plans               |        |
| New business and renewal documents |        |
| Your plans                         |        |
|                                    |        |
|                                    |        |

Select 'Your plans'.

| itality             | Existing business       | Obtaining a quote             | Literature       | Tools             |                                |                               | IABCMMJBKFHH CUBCMMJBKFHH V    |
|---------------------|-------------------------|-------------------------------|------------------|-------------------|--------------------------------|-------------------------------|--------------------------------|
| ome > Manag         | pe Plans                |                               |                  |                   |                                |                               |                                |
| <i>l</i> lana       | ige vour i              | plans                         |                  |                   |                                |                               |                                |
|                     |                         |                               |                  |                   |                                |                               |                                |
| Searc               | ch for a plan           |                               |                  |                   |                                |                               | Hide search tips               |
| To view<br>search o | all your plans simply h | it search. To refine your res | ults enter one o | r more search cri | teria. You can search for prin | cipal members by sumame or go | o to 'Manage Members' for more |
| Plan na             | me                      | Plan name                     | 0                |                   | Plan status                    | Active 🗸                      | 0                              |
| Plan nu             | mber                    | 8 digits, begins with 2, 3, 4 | or 5             |                   | Pian type                      | Versonal V Bu:                | siness 🔽 Corporate 💿           |
| Postcoo             | de (                    | Postcode                      | 0                |                   | Plan start date                | MM                            | m 🛗 💿                          |
| Agency              | code                    | ALL $\checkmark$              | 0                |                   | Plan renewal date              | MM                            | m 🛗 💿                          |
| Businet             | ss writer               | ALL                           | × 0              |                   | Renewal status                 | Within plan renewa            | I window                       |
|                     |                         |                               |                  | Sea               | arch plans                     |                               |                                |
|                     |                         |                               |                  |                   |                                |                               |                                |

This will take you into the search screen for plans.

You can search for a plan using any of the following fields:

Plan Name: For a Corporate Healthcare/Business Healthcare plan use the company name. For a Personal Healthcare plan use the principal member's name. You can search using part of a name using a minimum of two characters.

Plan Number: The 8 digit VitalityHealth plan number starting with 5, 4, 3 or 2

**Post Code:** Enter the postcode of the company address for Business Healthcare and Corporate Healthcare plans. For Personal Healthcare plans use the principal member's postcode.

Agency Code: Select the agency code against the plans.

Plan Status: Active shows all live plans Pending shows plans with a future start date.

Plan Type: You will be able to filter plan search results by plan types.

Plan Start / Renewal Date: Enter the month and year e.g. 09 2017 of either the start date or the renewal date.

**Renewal Status:** Ticking the 'within renewal date' box will display plans that are currently in the renewal period only.

# To carry out a search, you do not have to complete any of the fields. Simply press 'Search Plans', and this will bring back details of all plans registered against the business writer.

| e > <u>Manage Plans</u> > Search Results |                  |                                                          |                                  |                |                       |                         |                      |                              |                |
|------------------------------------------|------------------|----------------------------------------------------------|----------------------------------|----------------|-----------------------|-------------------------|----------------------|------------------------------|----------------|
| lan search results                       | 5                |                                                          |                                  |                |                       |                         |                      |                              |                |
| 165 plans found                          | Importar         | nt information                                           |                                  |                |                       |                         |                      |                              | Hide tips 🕥    |
| Plan name                                | -                |                                                          |                                  |                |                       |                         |                      |                              |                |
| Company or PHC principal surnam          | Renewal dat      | es in red indicate that the<br>es in blue indicate the r | ne plan is in p<br>nigrated date | of the plan.   | Please click th       | e date to see t         | he original star     | date.                        |                |
| Plan number                              |                  |                                                          |                                  |                |                       |                         | ,                    |                              |                |
| 8 digits, begins with 2, 3, 4 or 5       |                  |                                                          |                                  |                | 01                    |                         |                      |                              |                |
| Postcode                                 | Plan<br>number 🔻 | Plan name                                                | Plan<br>type                     | Plan<br>Status | Plan<br>Start<br>Date | Next<br>Renewal<br>Date | Principal<br>Members | Business writer              | Agency<br>code |
| Company or PHC principal                 |                  |                                                          | -                                |                |                       |                         |                      |                              |                |
| Agency code                              | 31501001         | Limited                                                  | Healthcare                       | Abive          | 01/03/2017            | 01/03/2018              | 2                    | SOBCMDBDHJCF                 | P012096        |
| ALL V                                    |                  | BH1 1JD                                                  |                                  |                |                       |                         |                      |                              |                |
| Business writer                          | 51414560         | Poster Management                                        | Business                         | Active         | 01/01/2017            | 01/01/2018              | 2                    | TABCMDBDHJCF                 | P012098        |
| ALL $\vee$                               |                  | (NI) Ltd<br>BH1 1JD                                      | Healthcare                       |                |                       |                         |                      | SOBCMDBDHJCF                 |                |
| Plan status                              | 51279789         | YaBCDMDLFBFK                                             | Personal                         | Active         | 24/08/2016            | 24/08/2017              | 1                    | TABCMDBDHJCF                 | P012098        |
| Active $\checkmark$                      |                  | BrBCDMDLFBFK                                             | Healthcare                       |                |                       |                         |                      | SOBCMDBDHJCF                 |                |
| Plan type                                |                  | BH1 130                                                  |                                  |                |                       |                         |                      |                              |                |
| Personal                                 | <u>51273033</u>  | RoBCDMCGBKLC<br>MaBCDMCGBKLC                             | Personal<br>Healthcare           | Active         | 27/08/2016            | 27/08/2018              | 1                    | DABCMFFDBBKB<br>SABCMFFDBBKB | P012098        |
| Business                                 |                  | BH1 1JD                                                  |                                  |                |                       |                         |                      |                              |                |
| Corporate                                | 51272406         | MULTREES                                                 | Business                         | Active         | 01/07/2016            | 01/07/2017              | <u>45</u>            | CLBCMFDHMFDM                 | P012098        |
| Plan start date                          |                  | INVESTOR SERVICES                                        | Healthcare                       |                |                       |                         |                      | DEBCMFDHMFDM                 |                |
| MM YYYY                                  |                  | BH1 1JD                                                  |                                  |                |                       |                         |                      |                              |                |
| Plan renewal date                        | 51242574         | Leansale Ltd                                             | Business<br>Healthcare           | Active         | 14/07/2016            | 14/07/2017              | 4                    | TABCMD8DHJCF<br>SOBCMD8DHJCF | P012098        |
| MM YYYY 🛤                                |                  | Bides Hand Manager                                       | Duringen                         | 1.00.0         | 01/01/00/08           | 01/01/0018              |                      | 7400400011025                | 0543000        |
|                                          | 51006223         | Limited                                                  | Healthcare                       | Abbive         | 01/04/2016            | 01/04/2018              | 4                    | SOBCMDBDHJCF                 | P012008        |
| Plan renewal status                      |                  | BH1 1JD                                                  |                                  |                |                       |                         |                      |                              |                |
| within renewal window                    | 50637322         | Phoenix Dispensed                                        | Business                         | Active         | 01/08/2015            | 01/08/2017              | Z                    | TABCMDBDHJCF                 | P012098        |
| Update search results                    |                  | Drinks Ltd                                               | Healthcare                       |                |                       |                         |                      | SOBCMDBDHJCF                 |                |
|                                          |                  | 0.5.1.5.0 QUA                                            | 0                                |                |                       |                         |                      | T+00400001105                | D1+2000        |
|                                          | 00021400         | BH1 1JD                                                  | Healthcare                       | Active         | 31/07/2014            | 31/07/2015              | 1                    | SOBCMDBDHJCF                 | P012008        |
|                                          | 50002527         | James Mac<br>AB25 1EA                                    | Personal<br>Healthcare           | Active         | 04/10/2017            | 04/10/2018              | 1                    | BRBCMFHFLBBD<br>ALBCMFHFLBBD | P012098        |

Once you have entered the search criteria select **Search Plan** and the results will display.

You can refine your search results on the left hand side of the page, enabling you to find information quickly and easily. Change your search criteria, as you need it, and then select Update search results.

You can also 'sort' your results, either ascending or descending, to suit you. By clicking on the columns title the sort arrow will appear.

If more than 10 results are returned, only the first 10 results will be displayed, with the subsequent results listed on the next pages. You can choose to increase the number of results per page should you wish to do so.

To view a specific plan click on either the plan number or company name.

The renewal status will show as red when either a corporate plan is within 30 days of their renewal date or a business or personal plan has had their renewal invite issued.

#### VIEW PLAN DETAILS

| Vitalit      | Existing business                                  | Obtaining a quote      | Literature         | Tools                   |                                           |                          |                      |  |  |
|--------------|----------------------------------------------------|------------------------|--------------------|-------------------------|-------------------------------------------|--------------------------|----------------------|--|--|
| Home > M     | Home > Manage Plans > Search Results > GENERIC OHC |                        |                    |                         |                                           |                          |                      |  |  |
| Plan details |                                                    |                        |                    |                         |                                           |                          |                      |  |  |
| Im           | portant Informatior                                | ı                      |                    |                         |                                           |                          |                      |  |  |
| This         | plan is currently within the re                    | enewal window - some p | an amendments      | may take longe          | r than normal to process and affect       | any renewal documentaito | n already issued.    |  |  |
| -            | Plan overview                                      |                        |                    |                         |                                           |                          | Plan number 50531455 |  |  |
| Pla          | in name                                            | GENERIC                | снс                |                         | Plan status                               | Active                   |                      |  |  |
| Ad           | dress                                              | Marshall P             | pint               |                         | Principal members                         | 1                        |                      |  |  |
|              |                                                    | 4 Richmon<br>BOURNEN   | d Gardens<br>IOUTH |                         | Plan type                                 | Corporate                | Healthcare           |  |  |
|              |                                                    | BH1 1JD                |                    |                         | Plan start date                           | 31/07/2014               | 1                    |  |  |
| Nat          | Nature of business None of the above               |                        | Next renewal date  | 31/07/2015              | i                                         |                          |                      |  |  |
|              |                                                    |                        | Maximum child age  | 25 years o              | d                                         |                          |                      |  |  |
|              |                                                    |                        | Special terms      | Special ter<br>details. | ms apply. See <u>Plan Certificate</u> for |                          |                      |  |  |
|              |                                                    |                        |                    |                         |                                           |                          |                      |  |  |

Once in the plan details screen you will be able to see all the key information about the plan. Each section can be expanded by clicking on the + next to the title.

| + Members             |
|-----------------------|
| + Payment information |
| + Agency              |
| + Categories          |
| + Group Secretary     |
| + Dispatch Preference |

Important information will display warnings during the renewal cycle, such as whether renewal has been confirmed or not. Important Information will display when a plan is within the renewal window.

#### **PLAN OVERVIEW**

Plan overview provides high level information on the plan, such as the plan's status, start/renewal dates, number of active members and group contact information.

| <ul> <li>Plan overview</li> </ul> |                                   |                   | Plan number 50531455                                             |
|-----------------------------------|-----------------------------------|-------------------|------------------------------------------------------------------|
| Plan name                         | GENERIC CHC                       | Plan status       | Active                                                           |
| Address                           | Address Marshall Point            |                   | 1                                                                |
|                                   | 4 Richmond Gardens<br>BOURNEMOUTH | Plan type         | Corporate Healthcare                                             |
|                                   | BH1 1JD                           | Plan start date   | 31/07/2014                                                       |
| Nature of business                | None of the above                 | Next renewal date | 31/07/2015                                                       |
|                                   |                                   | Maximum child age | 25 years old                                                     |
|                                   |                                   | Special terms     | Special terms apply. See <u>Plan Certificate</u> for<br>details. |
|                                   |                                   |                   |                                                                  |

#### MEMBER INFORMATION

| - Members                                                |                   |                             |                    |               |
|----------------------------------------------------------|-------------------|-----------------------------|--------------------|---------------|
| Principal V Forename                                     | Sumame            | Search Adva                 | nced member search |               |
| member found                                             |                   |                             |                    |               |
| Member name                                              | Membership number | Member type                 | Cover status       | Date of birth |
| <u>CHBCCHCGDBCH, ViBCCHCGDBCH</u> Marshall Point BH1 1JD | <u>1226253126</u> | Principal<br>Male<br>Family | Active             | 01/01/1995    |

Members: All the members who are both active and inactive on the plan.

You can click on any of the members' names or membership numbers to access their full details.

Click on the + next to any principal members shows their associated dependants.

Principal drop down: Select 'All' to show all the dependants on the plan.

Forename / Surname search: Find a particular member using their name (minimum of 2 characters).

Advanced member search: A full member search screen as detailed on page 15

| PAYMENT INFOR      | RMATION                                                         |                   |        |  |
|--------------------|-----------------------------------------------------------------|-------------------|--------|--|
| - Payment informat | on                                                              |                   |        |  |
| Next payment       | £5102.6                                                         | Payment Frequency | Yearly |  |
| Payment summary    | 20/05/2015 Next Payment Due<br>28/05/2015 Last Payment Received | Payment method    | Cheque |  |

Payment Information shows the next payment amount and due date. It will also show the payment method and frequency of the payment.

| AGENCY INFORM   | ATION   |
|-----------------|---------|
| - Agency        |         |
| Agency Name     |         |
| Agency Code     | P011210 |
| Business Writer | D Jones |
|                 |         |

The agency code and the business writer's name which are against the plan.

| CAT  | FC. |   | D.I. | FC. |
|------|-----|---|------|-----|
| UA I | EG  | U | ī.Π  | ED  |

| - Categories                                                                                                    |   |               |    |    |                    |                             |  |  |
|----------------------------------------------------------------------------------------------------|---|---------------|----|----|--------------------|-----------------------------|--|--|
| To add a new category please contact your dedicated Adviser Service team who will be able to assist you Category name Active principal members Excess type Initial principal member excess Initial dependent excess Cover details Midterm inject accentance terms |   |               |    |    |                    |                             |  |  |
| Category 1                                                                                                    | 1 | Per plan year | £0 | £0 | View cover details | Medical History Disregarded |  |  |
|                                                                                                    |   |               |    |    |                    |                             |  |  |

An overview of each category on the plan including the mid-term joiner acceptance terms will appear. If you select view cover details it will show you the full details of cover including additional options and limits.

#### **GROUP SECRETARY**

| - Group Secretary                                 |  |
|---------------------------------------------------|--|
| Principal Group Secretary                         |  |
| Mrs DuBCCHCGDBBK GrBCCHCGDBBK test@Vitality.co.uk |  |
|                                                   |  |

Contact information and names for all the group secretaries will be listed. The Principal Group Secretary will always be listed at the top.

#### **DISPATCH PREFERENCE**

| - Dispatch Proforences              |                    |                 |  |  |  |
|-------------------------------------|--------------------|-----------------|--|--|--|
|                                     |                    |                 |  |  |  |
|                                     | Midterm adjustment | Renewal         |  |  |  |
| Issue plan documents to             | Group Secretary    | Group Secretary |  |  |  |
| Issue joiner renewal pack to member | Yes                | Yes             |  |  |  |
| Documents issue method              | Email              | Email           |  |  |  |
|                                     |                    |                 |  |  |  |

Shows the current routing for documents and which issue method is being used.

#### **SEARCHING FOR A MEMBER**

From the Home screen select 'Your members'

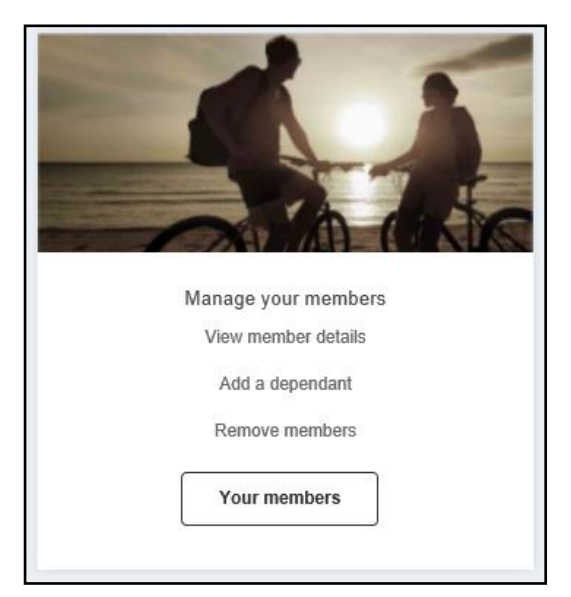

The following search will be displayed.

| Search for a me               | mber                                 |               |               |                               |                   | Hide search tips 📀 |
|-------------------------------|--------------------------------------|---------------|---------------|-------------------------------|-------------------|--------------------|
| Enter at least one search     | term to find principal members and d | lependants. \ | ou can combin | e search terms to refine your | search.           |                    |
| Vitality membership<br>number | Vitality membership number           |               |               | Member type                   | Principal 🗸 📀     |                    |
| Member forename               | Member forename                      |               |               | Cover status                  | Active 🗸          | -                  |
| Member surname                | Member surname                       |               |               | Plan type                     | Personal Business | Corporate          |
| Date of birth                 | DD MM YYYY                           | 0-0<br>1111   |               | Plan number                   | Plan number       |                    |
| Postcode                      | Postcode                             |               |               | Company name                  | Company name      |                    |

You can search for a member using:

Membership no.: The Vitality membership number.

Member Name: The member's forename and /or surname (minimum of 2 characters).

Date of Birth: The member's date of birth

Post Code: The member's post code

Cover Status: Active shows all live members, Cancelled shows all leavers, Pending shows future dated joiners.

Plan Type: You will be able to filter search results by plan types by ticking the type you wish to search for at least one must be picked.

Plan Number: The 8 digit plan number starting with 5, 4, 3 or 2

**Company Name:** For Business Healthcare and Corporate Healthcare plans, enter the company name.

| member found                                                                                                    | Helpful tips              | 6                    |                  |                |                  |                 |                 |                | Hide tips  |
|----------------------------------------------------------------------------------------------------|---------------------------|----------------------|------------------|----------------|------------------|-----------------|-----------------|----------------|------------|
| Vitality membership number Use the panel on the left to refine your search. Click on a column heading to sort the results. Click the + symbol Vitality membership number |                           |                      |                  |                | I to view depend | lants.          |                 |                |            |
| lember forename                                                                                                    |                           |                      |                  |                |                  |                 |                 |                |            |
| aa                                                                                                    | Member<br>name            | Membership<br>number | Date of<br>birth | Member<br>type | Cover<br>status  | Renewal<br>date | Company<br>name | Plan<br>number | Plan type  |
| ember surname                                                                                                    | Aarpa, Aarpa              | 1236285464           | 01/07/1987       | Principal      | Active           | 30/06/2018      | Avbcc           | 50000240       | Business   |
| Surname                                                                                                    | MARSHALL POINT<br>BH1 1JD |                      |                  | Male<br>Single |                  |                 |                 |                | Healthcare |
| Ade of birdin<br>DD MM YYY<br>costcode<br>Company or PHC principal<br>Member type<br>Principal<br>over status<br>Active<br>Personal<br>Business                          |                           |                      |                  |                |                  |                 |                 |                |            |
| Corporate                                                                                                    |                           |                      |                  |                |                  |                 |                 |                |            |
| ompany name                                                                                                    |                           |                      |                  |                |                  |                 |                 |                |            |
| Company name                                                                                                    |                           |                      |                  |                |                  |                 |                 |                |            |
| lan number                                                                                                    |                           |                      |                  |                |                  |                 |                 |                |            |
| Plan number                                                                                                    |                           |                      |                  |                |                  |                 |                 |                |            |
|                                                                                                    |                           |                      |                  |                |                  |                 |                 |                |            |

Once you have entered the search criteria, select Search members and the results will display. When searching for members you must enter information in at least one search field.

|   | Member<br>name           | Membership<br>number | Date of<br>birth | Member<br>type | Cover<br>status | Renewal<br>date | Company<br>name | Plan<br>number | Plan type  |
|---|--------------------------|----------------------|------------------|----------------|-----------------|-----------------|-----------------|----------------|------------|
| ľ | Bone                     | 1232766665           | 22/10/1975       | Principal      | Active          | 09/06/2018      |                 | 80000249       | Personal   |
|   | Sean<br>5 Show / Hide de | ependants            | 22,10,1373       | Male, Couple   | Active          | 03,00,2010      |                 | 00000215       | healthcare |
|   | BH15 3SS                 |                      |                  |                |                 |                 |                 |                |            |
|   | Bone,<br>Maureen         | <u>1232766673</u>    | 26/08/1967       | Spouse         | Active          |                 |                 |                |            |
|   |                          |                      |                  |                |                 |                 |                 |                |            |

If you wish to refine your search results you can change the search criteria in the column on the left hand side and select 'Update search results'.

If your search returns multiple results then it is possible to 'sort' the columns in both ascending and descending order to assist in finding your specific result. You will need to click on the columns title and the sort arrow will appear.

If more than 10 results are returned then only the first 10 results will be displayed with the subsequent results listed on the subsequent pages. You can choose to increase the number of results per page should you wish to do so.

To view a specific member click on either the membership number or principal member name. Selecting the plan number will take you to the view plan screens, rather than view member screens.

You can view the principal members' dependants by selecting the expansion icon next to the principals name.

#### VIEWING MEMBER DETAILS

You can view all of the key details concerning the member. You can also see if there are medical exclusions on the members plan, however you will not be able to see what the exclusions are due to the protection of sensitive data.

If you select View cover details the plan certificate document will display showing the limits and benefits.

If you select the Plan number, you will be taken to the view plan screens – see page 25.

Dependants' details can also be accessed in this screen by selecting the expansion icon next to their name.

| Μ | ember details                 |                     |                                   | Add dependant(s)                      |
|---|-------------------------------|---------------------|-----------------------------------|---------------------------------------|
| Γ | — Aarpa Aarpa - Principal, ma | ale, single         |                                   |                                       |
|   | Vitality membership number    | 1238285484          | Cover status                      | Active                                |
|   | Name                          | Mr Aarpa Aarpa      | Next renewal date                 | 30/08/2018                            |
|   | Gender                        | Male                | Age at next plan renewal date     | 51                                    |
|   | Date of birth                 | 01/07/1987          | Joining date                      | 03/08/2017                            |
|   | Contact details               |                     | Home address                      |                                       |
|   | Home phone number             |                     | MARSHALL POINT                    |                                       |
|   | Work phone number             |                     | 4 RICHMOND GARDENS<br>BOURNEMOUTH |                                       |
|   | Mobile phone number           |                     | BH1 1JD                           |                                       |
|   | Email address                 | test@test.com       |                                   |                                       |
|   | Cover summary                 |                     |                                   |                                       |
|   | Company name                  | Avbcc               | Type of excess                    | Per claim episode                     |
|   | Plan type                     | Business Healthcare | Excess amount                     | £250                                  |
|   | Plan number                   | 50000240            | Underwriting terms                | Continued Personal Medical Exclusions |
|   | Category                      | Category 1          | Medical exclusions                | No                                    |
|   | Category package              | Single              |                                   |                                       |
|   | Hospital option               | Local               |                                   |                                       |
|   |                               |                     |                                   |                                       |

#### **REQUEST TO REMOVE A MEMBER/DEPENDANT**

You can request to remove members and/ or dependants from a plan.

It is not possible to cancel a plan via Adviser Hub, this means the principal member on a Personal Healthcare plan cannot be requested to be removed. For Business Healthcare and Corporate Healthcare plans, it is also not possible to remove a principal member that would result in the plan being cancelled.

To remove a member or a dependant, you can either search for the member using the member search or from plan details enter the members tab and select the relevant member from the list by double clicking on their name.

Once in the full members details select **Remove member(s)** or **Remove Dependants** in a Personal Healthcare plan.

| Member details                                                                                                    |                               |                               | Add dependant(s) × Remove member(s) |  |  |  |  |  |
|----------------------------------------------------------------------------------------------------|-------------------------------|-------------------------------|-------------------------------------|--|--|--|--|--|
| Important Information                                                                                                    |                               |                               |                                     |  |  |  |  |  |
| This plan is currently within the renewal window. Amendments to the plan may result in a revised Renewal Invite being issued.<br>Please contact your dedicated Adviser Service team for further information and support. |                               |                               |                                     |  |  |  |  |  |
| <ul> <li>Vibcchcgdbch Chbcchcgd</li> </ul>                                                                                                    | bch - Principal, male, family |                               |                                     |  |  |  |  |  |
| Vitality membership number                                                                                                    | 1228253128                    | Cover status                  | Active                              |  |  |  |  |  |
| Name                                                                                                    | Mr VIBCCHCGDBCH CHBCCHCGDBCH  | Next renewal date             | 31/07/2015                          |  |  |  |  |  |
| Gender                                                                                                    | Male                          | Age at next plan renewal date | 20                                  |  |  |  |  |  |
| Date of birth                                                                                                    | 01/01/1995                    | Joining date                  | 31/07/2014                          |  |  |  |  |  |
| Contact details                                                                                                    |                               | Home address                  |                                     |  |  |  |  |  |
| Home phone number                                                                                                    | Home phone number             |                               |                                     |  |  |  |  |  |
| Work phone number                                                                                                    | Work phone number             |                               |                                     |  |  |  |  |  |
| Mobile phone number                                                                                                    |                               | BH1 1JD                       |                                     |  |  |  |  |  |
| Email address                                                                                                    |                               |                               |                                     |  |  |  |  |  |
| Cover summary                                                                                                    |                               |                               |                                     |  |  |  |  |  |
| Company name                                                                                                    | GENERIC CHC                   | Type of excess                | Per plan year                       |  |  |  |  |  |
| Plan type                                                                                                    | Corporate Healthcare          | Excess amount                 | £0                                  |  |  |  |  |  |
| Plan number                                                                                                    | <u>50531455</u>               | Underwriting terms            | Medical History Disregarded         |  |  |  |  |  |
| Category                                                                                                    | Category 1                    | Medical exclusions            | No                                  |  |  |  |  |  |
| Category package                                                                                                    | Single                        |                               |                                     |  |  |  |  |  |
| Hospital option                                                                                                    | Countrywide Plus              |                               |                                     |  |  |  |  |  |

Select the member or dependants that need to be removed. If the principal member is selected, a warning message will appear to say that all dependants will be removed at the same time.

Select the reason for leaving and the date they are to be removed, this can be +30 days or -30 days of the request date. If the date they select is outside the +/- 30 days, a warning message appear asking to reselect the dates.

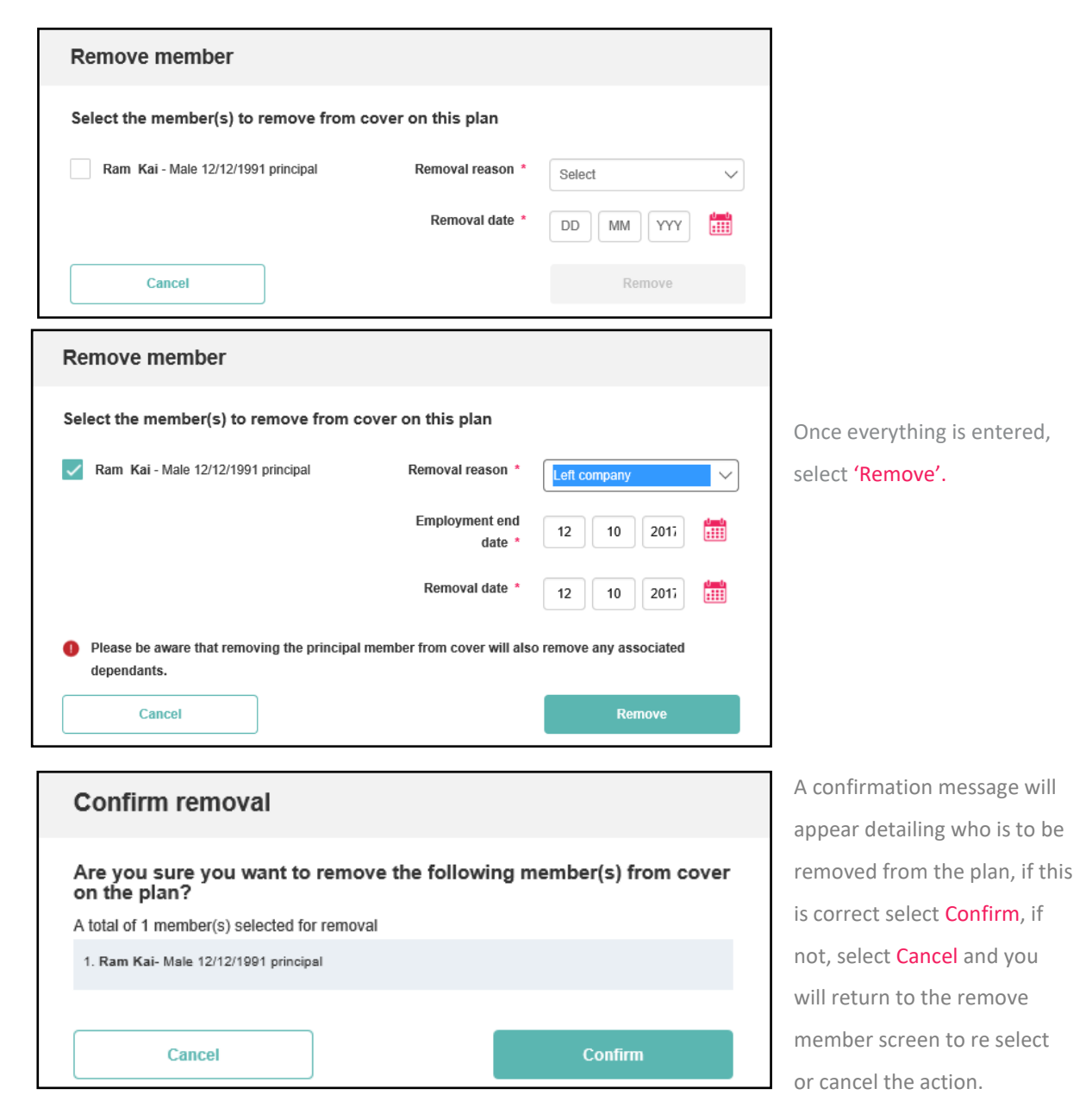

Once you have confirmed the removal you will see a success message stating that the request has been submitted.

#### **REQUEST TO ADD A NEW PRINCIPAL**

You can request to add members to cover on both Moratorium and Medical History Disregarded underwriting terms.

When adding a new member with dependants, the dependants will need to have the same underwriting as the principal member.

| Plan details       |                                   |                   | View plan documents | Add principal members |
|--------------------|-----------------------------------|-------------------|---------------------|-----------------------|
| – Plan overview    |                                   |                   |                     | Plan number 50002277  |
| Plan name          | Bnhyu                             | Plan status       | Active              |                       |
| Address            | ST. MARGARET OF SCOTLAND'S CHURCH | Principal members | 3                   |                       |
|                    | GALLOWGATE<br>ABERDEEN            | Plan type         | Business Healthcare | •                     |
|                    | AB25 1EA                          | Plan start date   | 08/09/2017          |                       |
| Nature of business | Transport                         | Next renewal date | 05/09/2018          |                       |
|                    |                                   |                   |                     |                       |
| + Members          |                                   |                   |                     |                       |

To add a new principal member enter the plan details and select Add principal members

| Add principal member / family unit |                        |
|------------------------------------|------------------------|
| Bnhyu: plan number 50002277        | × Cancel application   |
| Principal member details           |                        |
| Principal member                   |                        |
| Tītle *                            | Select ~               |
| First name *                       | First name             |
| Last name *                        | Last name              |
| Gender*                            | Select ~               |
| Date of birth *                    | DD MM YY               |
| Contact details                    |                        |
| Email address *                    | Email address          |
| Mobile phone number                | Mobile number          |
| Work phone number                  | Work number            |
| Home phone number                  | Home number            |
| Home address                       |                        |
| Enter postcode to find address *   | Postcode               |
|                                    |                        |
|                                    | Enter address manually |
|                                    |                        |
| Insurance options                  |                        |

Enter the name, date of birth and gender of the principal member. Any mandatory information will have an asterisk next to it. You can also cancel the application by selecting Cancel application.

Enter the member's contact details.

Enter the postcode for the principal members address.

| Enter postcode to find address * | bh1 1jd                                                                                                    |  |
|----------------------------------|----------------------------------------------------------------------------------------------------|--|
|                                  | Find address                                                                                                    |  |
|                                  | Enter address manually                                                                                                    |  |
| Select Address *                 | Select Address<br>MARSHALL POINT, 4 RICHMC<br>MARSHALL POINT, 4 RICHMC<br>PRUHEALTH MARSHALL POI<br>MARSHALL POINT, 4 RICHMC |  |
|                                  | Select this Address                                                                                                    |  |
|                                  |                                                                                                    |  |

You can use Find address which will display a list of addresses within the postcode area, highlight the address and press Select this address. If you cannot locate the correct address, you can enter it in manually by selecting Enter address manually. From the Category drop down select the category the member needs to join. Further information about the coverages in the selected category can be viewed by selecting **Cover details**. If there is only one category on the plan there will be only one option listed.

Should you wish to add a new category to cover, you will need to contact your dedicated **Adviser Service team** to do so.

|                  |                      | O345 075 1116<br>Uma ques Sen to Specification (Sen 108<br>Utalitytetalis, Darticul, Sil 108                                                                                                    | Vitality                                                                                                    |
|------------------|----------------------|----------------------------------------------------------------------------------------------------|----------------------------------------------------------------------------------------------------|
| Insurance option | 5                    | Jonson Solutions<br>Plan number<br>6000021<br>Plan start date:<br>11006-0216                                                                                                    |                                                                                                    |
| Category *       | Category 1           | Comergenities<br>Comergenities<br>Neurosciente<br>Neurosciente<br>Neu |                                                                                                    |
|                  | <u>Cover details</u> | PLAN SUMMARY<br>10/07/2017                                                                                                    |                                                                                                    |
|                  |                      | This is the plan summary for Jonson 1<br>also have a certificate of insurance wi                                                                                                    | Solutions. It confirms the details of the company's plan with VitalityHealth. All members<br>hich details their benefits and individual acceptance terms.                     |
|                  |                      | PLAN DETAILS                                                                                                    |                                                                                                    |
|                  |                      | Method of payment:                                                                                                    | Direct Debit                                                                                                    |
|                  |                      | Payment frequency:                                                                                                    | Yearly                                                                                                    |
|                  |                      | Record Latin Insurance                                                                                                    | Yeafy                                                                                                    |
|                  |                      |                                                                                                    |                                                                                                    |
|                  |                      | Underwriting basis at cover start date fo                                                                                                    | r employees: Medical History Diveganded                                                                                                    |
|                  |                      | Underwriting busis at over start date fo<br>Underwriting busis at over start date fo                                                                                                    | er ereglegene: Modical Hattory Diaroganded<br>endøgener jølneret Modical Hattory Diaroganded                                                                                  |
|                  |                      | Underwriting hanis at cover ritert date fo<br>Underwriting hanis at cover ritert date fo<br>Pleasar refer to the "Your plan terms                                                                                                    | r employee: Modical Hatary Granganhal<br>emblywe johen: Modical Hatary Granganhal<br>vnd conditions' document for a description of the underwriting bases.                    |
|                  |                      | Underweiting back at erweiting dark das<br>Underweiting back at erweiting dark bei<br>Phanne wirker das "De "Anne ander das "De "Anne ander das "De<br>Phanne wirker das "De "Anne ander das "De "Anne ander das "De "Anne ander<br>Construct" panalaset                                                                                                    | wangkapana Modical History Davagareded<br>enter para pinnen. Modical History Chargareded<br>and conditions <sup>4</sup> document for a description of the underwriting bases. |

The excess will display for the chosen category. Select the hospital option required and whether or not the principal member is currently insured or not.

The mid-term joiner acceptance terms will be display and the allowed underwriting terms will be available in the drop down. Select the underwriting terms. If Continued Personal Medical Exclusions or Full Medical Underwriting are required then you will need to contact **Adviser Services** as an application form is required.

Enter the Employment start date (can be up to 30 days in the future, cannot be backdated) for the principal member and the date the cover needs to start. Confirm whether or not the principal member currently has a plan with VitalityHealth or VitalityLife.

| Insurance options                                                                     |                   |
|---------------------------------------------------------------------------------------|-------------------|
| Category *                                                                            | Category 1 🗸      |
|                                                                                       | Cover details     |
| Excess                                                                                | Per claim episode |
| Excess Amount                                                                         | £100              |
| Hospital option *                                                                     | Select 🗸 💿        |
| Is the principal member currently insured?*                                           | Yes No            |
| Mid-term joiner acceptance terms                                                      | (MORI) Moratorium |
| Underwriting terms *                                                                  | Select V          |
| Employment start date *                                                               | 12 10 2017 🛗 💿    |
| Cover start date *                                                                    | 12 10 2017 🛗 💿    |
| Does the principal member currently have a plan with VitalityHealth or VitalityLife?* | ○ Yes ○ No ②      |
| Do you want to add dependants to this application? *                                  | Yes No            |

If no dependants need to be added to the plan, then select No and Continue

To add dependants select Yes and Continue and the below screen will appear (see next page).

Complete all the fields for the dependant, selecting the relationship to the principal member. If you tick yes to the dependant having current insurance an additional question will appear asking if they are currently insured on Medical History Disregarded underwriting.

| Dependant member details                                                                                      |                       |                                                                                                    |
|----------------------------------------------------------------------------------------------------|-----------------------|----------------------------------------------------------------------------------------------------|
| - Dependant 1                                                                                                 | Datete                |                                                                                                    |
| Personal                                                                                                    |                       |                                                                                                    |
| Title *                                                                                                    | Select $\checkmark$   |                                                                                                    |
| First name *                                                                                                  | First name            |                                                                                                    |
| Last name *                                                                                                   | Last name             |                                                                                                    |
| Gender *                                                                                                    | Select V              |                                                                                                    |
| Date of birth *                                                                                               | DD MM YYYY 🛗          |                                                                                                    |
| Email address                                                                                                 | Email address         |                                                                                                    |
| Relationship to principal member *                                                                            | Select V              |                                                                                                    |
| Insurance                                                                                                    |                       |                                                                                                    |
| Category name                                                                                                 | Category 1            |                                                                                                    |
| Is the dependant currently insured? *                                                                         | Yes No                |                                                                                                    |
| Underwriting terms                                                                                            | (MORI) Moratorium     |                                                                                                    |
| Loes the dependant currently have a plan with VitalityHealth of VitalityLite?                                 |                       |                                                                                                    |
| Finished adding dependants? Please click continue.                                                            | Add another dependent |                                                                                                    |
| Previous                                                                                                    | Continue              |                                                                                                    |
|                                                                                                    |                       |                                                                                                    |
|                                                                                                    |                       |                                                                                                    |
|                                                                                                    |                       | To add more                                                                                                    |
| ependant member details                                                                                       |                       | dependants se                                                                                                    |
| ependunt member details                                                                                       |                       | uepenuants se                                                                                                    |
|                                                                                                    |                       |                                                                                                    |
| Anne Harris- Partner, 12/03/1987, Female                                                                      |                       | Tolete the 'Add anot                                                                                                    |
| Anne Harris- Partner, 12/03/1987, Female<br>peter Harris- Child Dependant, 12/03/201                          | s<br>15, Male         | Delete the 'Add anot<br>Delete dependant' ar                                                                                                    |
| Anne Harris- Partner, 12/03/1987, Female<br>peter Harris- Child Dependant, 12/03/201<br>Dependant 3           | :<br>15, Male         | Deletethe 'Add anothDeletedependant' arDeleterepeat the pro-                                                                                                    |
| Anne Harris- Partner, 12/03/1987, Female<br>peter Harris- Child Dependant, 12/03/201<br>Dependant 3<br>rsonal | 9<br>15, Male         | Delete     the 'Add anot       Delete     dependant' ar       Delete     repeat the pro-       until you have                                                                                                    |
| Anne Harris- Partner, 12/03/1987, Female<br>peter Harris- Child Dependant, 12/03/201<br>Dependant 3<br>rsonal | 9<br>15, Male         | Delete     the 'Add another the 'Add another the 'Add another the product of the product of the prod |

Email addresses are mandatory for any dependants over the age of 18.

You can delete one of the added dependants if required by selecting the delete button next to their name.

A warning will appear, select **Confirm** and the dependant will be removed from the application.

| Confirm deletion of dependant                                                                 |                             |
|-----------------------------------------------------------------------------------------------|-----------------------------|
| Are you sure you want to delete this dependent 1 This dependant's information will be deleted | ndant from the application? |
| Cancel                                                                                        | Confirm                     |

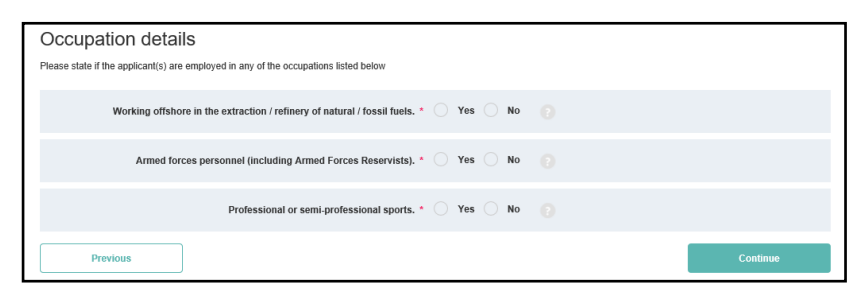

Once all dependants have been added, then select Continue. You will then be asked if any of the applicants are employed in certain occupations.

If you answer 'Yes', you will then be asked to confirm which applicant this applies to.

Once confirmed select Continue

NB: If yes is selected this will not prevent the application from being submitted but will be reviewed on submission to Vitality as per current procedures.

A review panel will appear with the opportunity to edit the details if required. Select Edit next to the section that needs the change. This will take you to the page that needs amending. Once corrected select Continue until you are back at the review panel.

| hyu: <mark>plan number 500</mark>                                                                                                    | 02277                                                                             |                                                                                                    | × Cancel applic                                                | catio      |
|----------------------------------------------------------------------------------------------------|-----------------------------------------------------------------------------------|----------------------------------------------------------------------------------------------------|----------------------------------------------------------------|------------|
| You're almost finished                                                                                                    | d. Please review the applicat                                                     | tion before you submit it.                                                                                   |                                                                |            |
| Insurance options                                                                                                    |                                                                                   |                                                                                                    |                                                                | dit        |
| Plan name                                                                                                    | Bnhyu                                                                             | Plan type                                                                                                    | Business Healthcare                                            |            |
| Plan number                                                                                                    | 50002277                                                                          | Underwriting terms                                                                                           | Moratorium (MORI)                                              |            |
| Category name                                                                                                    | Category 1                                                                        | Hospital option                                                                                              | Countrywide                                                    |            |
| Excess                                                                                                    | Per claim episode                                                                 | Employment start date                                                                                        | 12/10/2017                                                     |            |
| Excess amount                                                                                                    | £100                                                                              | Cover start date                                                                                             | 12/10/2017                                                     |            |
| Name<br>Gender                                                                                                    | Miss john wayne                                                                   | Is the principal member cu                                                                                   | rrently insured?                                               | No         |
|                                                                                                    |                                                                                   | boes the principal member                                                                                    | currently have a plan with vitality realth of vitality the:    | NO         |
| Date of birth                                                                                                    | 01/01/1980                                                                        | boes die principal member                                                                                    | contently have a plan with vitality reality of vitality Life : | NO         |
| Date of birth<br>Contact details                                                                                                    | 01/01/1980                                                                        | Edit Address                                                                                                 |                                                                | No         |
| Date of birth<br>Contact details<br>Home number                                                                                                    | 01/01/1980<br>Nat provided                                                        | Address                                                                                                    |                                                                | No         |
| Date of birth<br>Contact details<br>Home number<br>Work number                                                                                                    | 01/01/1980<br>Not provided<br>Not provided                                        | Address                                                                                                    |                                                                | Edit       |
| Date of birth Contact details Home number Work number Mobile number                                                                                                    | 01/01/1980<br>Not provided<br>Not provided<br>Not Provided                        | Address<br>Marshall Point<br>4 Richmond Gardens<br>Dorset Bournmouth<br>BH1 1JD                              |                                                                | Edit       |
| Date of birth<br>Contact details<br>Home number<br>Work number<br>Mobile number<br>Email address                                                                            | 01/01/1980<br>Not provided<br>Not provided<br>Not Provided<br>john@vitality.co.uk | Loss de principal mendeer<br>Address<br>MARSHALL POINT<br>4 RICHMOND GARDENS<br>DORBET BOURNMOUTH<br>BH1 1JD |                                                                | No         |
| Date of birth Contact details Home number Work number Mobile number Email address Occupation                                                                                | 01/01/1980<br>Not provided<br>Not provided<br>Not Provided<br>john@vitality.co.uk | Address<br>MARSHALL POINT<br>4 RICHMOND GARDENS<br>DORSET BOURNMOUTH<br>BH1 1JD                              |                                                                | No<br>Edit |
| Date of birth Contact details Home number Work number Work number Email address Occupation Working offshore in the extraction None                                          | 0101/1080<br>Not provided<br>Not provided<br>john@vitality.co.uk                  | Left<br>Address<br>MARSHALL POINT<br>4 RICHMOND GARDENS<br>DORSET BOURNMOUTH<br>BH1 1JD                      |                                                                | Edit       |
| Date of birth Contact details Home number Work number Mobile number Email address Occupation Working offshore in the extraction None Armed forces personnel (including None | 01/01/1980<br>Not provided<br>Not provided<br>John@vitality.co.uk                 | Loss de principal mendeer<br>Address<br>MARSHALL POINT<br>4 RICHMOND GARDENS<br>DORBET BOURNMOUTH<br>BH1 1JD |                                                                | Edit       |

An important information section needs to be read and a confirmation box will need to be ticked before you can submit the application form.

| Important Information                                                                                                    |                                                                                                    |
|----------------------------------------------------------------------------------------------------|----------------------------------------------------------------------------------------------------|
| Of course, we strongly advise all applicants not to delay seeking medical advice or treatment for                                                                                                    | a pre-existing condition during the moratorium period.                                                                                                    |
| PLAN DECLARATION                                                                                                    |                                                                                                    |
| BY SUBMITTING THIS APPLICATION YOU CONFIRM ON BEHALF OF ALL APPLICANTS, THEIR UNDER                                                                                                    | RSTANDING OF THE FOLLOWING:                                                                                                    |
| <ul> <li>That this application is subject to written acceptance by VitalityHealth.</li> <li>That by completing this application you are applying on behalf of all applicants to be coven will receive all plan-related documentation on behalf of all applicants.</li> <li>That the information given on this application must be full and accurate.</li> <li>That we must be advised of any change to the information given in this application which c</li> <li>Please tick here to confirm that you have read and accept to proceed on this basis.</li> <li>Submit to a submit the advised of any change to the information given in this application where the submit application will be advised of any change to the information given in this application.</li> </ul> | red on this plan and are doing so with their full consent. You also agree that the principal member<br>necurs between the date of submitting the plan declaration and the applicant's cover start date.<br>application to<br><i>Pitality</i> |
| plication                                                                                                    | To proceed with the application s                                                                                                    |
|                                                                                                    |                                                                                                    |
|                                                                                                    | and the helow message will anne                                                                                                    |

Confirm

You will then see a screen explaining what happens next. Upon receipt of the item we will manually issue a confirmation of receipt email to the business writer. Once the work item has been completed a further email will be sent, confirming that the item has been processed. Standard documentation will be issued as it is currently.

Are you sure you want to submit this application to VitalityHealth?

Cancel

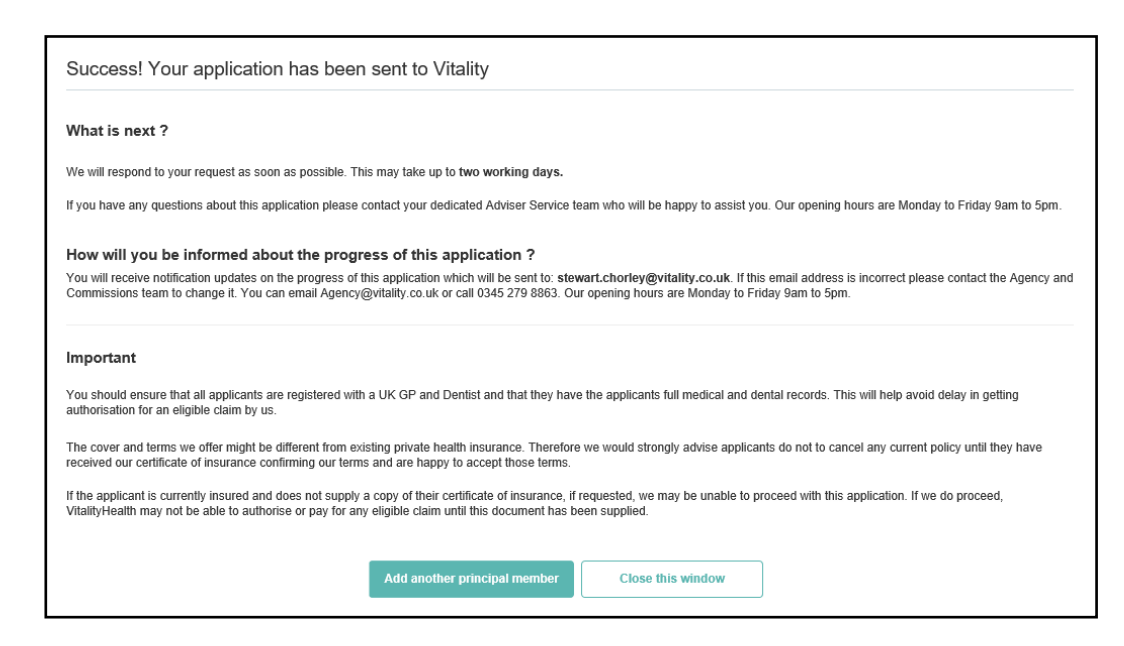

Submit

## **REQUEST TO ADD A DEPENDANT**

You will be able to add dependants through the Adviser Hub, if they are to be added either on Medical History Disregarded or Moratorium underwriting terms. For all Continued Personal Medical Exclusions or Full Medical Underwriting applicants Adviser Services will need to be contacted to action this request.

| - Members                                                   |                   |                                    |                        |               |
|-------------------------------------------------------------|-------------------|------------------------------------|------------------------|---------------|
| Principal V Forename                                        | Sumame            | Search                             | Advanced member search |               |
| 3 members found                                             |                   |                                    |                        |               |
| Member name                                                 | Membership number | Member type                        | Cover status           | Date of birth |
| Kai, ram<br>23 STANYCLIFFE LANE<br>M24 2PB                  | <u>1237518731</u> | Principal<br>Male<br>Single        | Active                 | 12/12/1991    |
| Kai, Ram'f<br>ST. MARGARET OF SCOTLAND'S CHURCH<br>AB25 1EA | <u>1237520711</u> | Principal<br>Male<br>Single        | Active                 | 12/12/1001    |
| Kai, Sai     SUVER STREET     YO11 1EE                      | <u>1237520158</u> | Principal<br>Male<br>Single parent | Active                 | 12/12/1001    |

Select the member for which the dependant/s need to be added to and double click on their name. This will open the full member details.

Once in the full member

#### details select Add dependant(s)

| <ul> <li>Sai Kai - Principal, male, sirgle pare</li> <li>Vitality membership number</li> <li>1237520158</li> <li>Name</li> <li>Gender</li> <li>Male</li> <li>Gender</li> <li>Male</li> <li>Date of birth</li> <li>12121091</li> <li>Contact details</li> <li>Work phone number</li> <li>Work phone number</li> <li>Mobile phone number</li> <li>Cover summary</li> <li>Company name</li> <li>Plan number</li> <li>Gategory</li> <li>Category ackage</li> <li>Hospital option</li> <li>County details</li> <li>Category ackage</li> <li>County details</li> <li>Category 1</li> <li>Category 1</li> <li>Category 2</li> <li>Category 2</li> <li>Countywide</li> <li>Category 1</li> <li>Category 1</li> <li>Category 2</li> <li>Category 2</li> <li>Category 2</li> <li>Category 2</li> <li>Category 2</li> <li>Category 2</li> <li>Category 2</li> <li>Category 3</li> <li>Category 3</li> <li>Category 3</li> <li>Category 3</li> <li>Category 3</li> <li>Category 3</li> <li>Category 4</li> <li>Category 4</li></ul>                                                                                                    | nt                |                               |                   |      |
|----------------------------------------------------------------------------------------------------|-------------------|-------------------------------|-------------------|------|
| Vikiliy membership number 1237520190 Name Mr Sal Kal Gender Mr Sal Kal Gender Male Date of birth 21/12/1091 Contract details Work phone number V Kokip phone number Kokip phone number Benard Sal Kal Kower summary Company name Benard Sal Kal Plan type Galagory 1 Category 1 Category category 1 Category category 1 Category 2 Plan type Countywide Topendant details Category 1 Countywide Countywide Category 1 Category 1 Category 1 Category 2 Countywide Category 2 Countywide Category 2 Countywide Countywide Category 2 Countywide Category 2 Countywide C |                   |                               |                   |      |
| Name     Mr Sal Kai       Gender     Male       Gender     Male       Date of birth     2/12/1001       Contact details     Image: Sal Sal Sal Sal Sal Sal Sal Sal Sal Sal                                                                                                    |                   | Cover status                  | Active            |      |
| Gender     Maie       Date of birth     12/12/1091       Date of birth     12/12/1091       Contlact details     1       Work phone number     1       Work phone number     1       Email address     1       Company name     Business Heal       Plan number     20022272       Category package     Single       Hospital option     Countrywide       Category package     Countrywide       Dependant details     1                                                                                                    |                   | Next renewal date             | 06/09/2018        |      |
| Date of birth 12/12/1001 Contact details Home phone number Work phone number Mobile phone number Email address Cover summary Company name Company name Company na |                   | Age at next plan renewal date | 27                |      |
| Contact details Hene phone number Work phone number Email address Cover summary Company name Plan type Plan type Category Category Categor |                   | Joining date                  | 06/09/2017        |      |
| Hene phone number Work phone number Mobile phone number Email address Cover summary Company name Plan type Plan type Category Category Category Category package Hespital option Category the test of the test of the test of the test of the test of the test of test of test |                   | Home address                  |                   |      |
| Work phone number Mobile phone number Email address Cover summary Company name Plan number Plan number Category Category Category ackage Hospital option Countrywide Countrywide Count option Count option Count opti |                   | 1 SILVER STREET               |                   |      |
| Mobile phone number Email address Cover summary Company name Plan type Plan type Category Category Category Category package Hospital option Countrywide Category Category Cat |                   | SCARBOROUGH<br>YO11 1EE       |                   |      |
| Email address Cover summary Company name Plan type Plan number Category Category Cat |                   |                               |                   |      |
| Company name       Enhyze         Company name       Enhyze         Plan type       Business Heal         Plan number       50002272         Category       Category 1         Category package       Single         Hospital option       Countrywide         ppendant details       Countrywide         Dependant 1       Single                                                                                                    |                   |                               |                   |      |
| Company name         Entry           Plan type         Business Heal           Plan number         5003277           Category         Category 1           Category package         Single           Hospital option         Countrywide           pendant details         Dependant 1                                                                                                    |                   |                               |                   |      |
| Plan type     Business Head       Plan number     50022222       Category     Category 1       Category package     Single       Hospital option     Countrywide       Dependant details     Single       Dependant 1     Single                                                                                                    |                   | Type of excess                | Per claim episode |      |
| Plan number     50002277       Category     Category 1       Category package     Single       tospital option     Countrywide       pendant details     Page Page Page Page Page Page Page Page                                                                                                    | thcare            | Excess amount                 | £100              |      |
| Category Category 1 Category package Single Hospital option Countryvide  Pendant details  Pependant 1 onal                                                                                                    |                   | Underwriting terms            | Moratorium        |      |
| Category package Single<br>Hospital option Countrywide<br>pendant details<br>Dependant 1<br>onal                                                                                                    |                   | Date of Moratorium            | 08/09/2017        |      |
| Hospital option Countrywide  pendant details  Dependant 1 onal                                                                                                    |                   | Medical exclusions            | Yes               |      |
| pendant details<br>Dependant 1<br><sup>ional</sup>                                                                                                    |                   |                               |                   |      |
| pendant details<br>Dependant 1<br>onal                                                                                                    |                   |                               |                   |      |
| Dependant 1<br>onal                                                                                                    |                   |                               |                   |      |
| onal                                                                                                    |                   |                               | Delete            | nte  |
|                                                                                                    |                   |                               |                   | 0.50 |
|                                                                                                    | Title * Sel       | lect V                        | p                 | ers  |
|                                                                                                    | First name t      | d name                        | ir                | nfor |
|                                                                                                    | Fils              |                               |                   |      |
|                                                                                                    | Last name - Las   | a name                        |                   |      |
|                                                                                                    | Gender * Sel      |                               |                   |      |
|                                                                                                    | Date of birth *   |                               |                   |      |
|                                                                                                    | Email address Ema | ail address                   |                   |      |

Enter the dependant's personal details and insurance information.

Anything with an asterisk \* is mandatory and will need completing before the application can be submitted. Email address are mandatory for any dependants over the age of 18.

|                                                                               | Cover details                 |         |
|-------------------------------------------------------------------------------|-------------------------------|---------|
| Excess<br>Excess amour                                                        | s Perclaim episode<br>nt £100 |         |
| Hospital optio                                                                | n Countrywide 📀               |         |
| Is the dependant currently insured?                                           | Yes No                        |         |
| Mid-term joiner acceptance term                                               | s (MORI) Moratorium           |         |
| Underwriting terms                                                            | Select V                      |         |
| Cover start date                                                              | * 12 10 2017 🛄 💿              |         |
| Does the dependant currently have a plan with VitalityHealth or VitalityLife? | • Yes No                      |         |
| nished adding dependants? Please click continue.                              | Add another de                | pendant |

Once the details have been entered, either select Add another dependant and repeat the process for another dependant to be added to the plan or Continue.

| Occupation details<br>Please state if the applicanl(s) are employed in any of the occupations listed below |          |
|----------------------------------------------------------------------------------------------------|----------|
| Working offshore in the extraction / refinery of natural / fossil fuels, * 🚫 Yes 🚫 No 👔                    |          |
| Armed forces personnel (including Armed Forces Reservists). • 🚫 Yes 🚫 No 👔                                 |          |
| Professional or semi-professional sports. * 🚫 Yes 🚫 No 🌍                                                   |          |
| Previous                                                                                                   | Continue |

You will need to confirm whether or not the dependant is employed in any of the listed occupations which have restrictions. Select Continue.

| You're almost finished. Please review the application before you submit it. |                            |                                            |                                           |      |
|-----------------------------------------------------------------------------|----------------------------|--------------------------------------------|-------------------------------------------|------|
| Insurance Options                                                           |                            |                                            |                                           | Edit |
| Plan name                                                                   | Bnhyu                      | Plan type                                  | Business Healthcare                       |      |
| Plan number                                                                 | 50002277                   | Underwriting terms                         | Moratorium (MORI)                         |      |
| Category Name                                                               | Category 1                 | Hospital option                            | Countrywide                               |      |
| Excess                                                                      | Per claim episode          | Cover start date                           | 12/10/2017                                |      |
| Excess amount                                                               | £100                       |                                            |                                           |      |
| Dependant 1: lilly girl                                                     |                            |                                            |                                           | Edit |
| Name                                                                        | Miss lilly girl            | Is the dependant member currently insured? |                                           | No   |
| Gender                                                                      | Female                     | Does the dependant member currently have a | plan with VitalityHealth or VitalityLife? | No   |
| Date of birth                                                               | 01/01/2011                 |                                            |                                           |      |
| Relationship to the principal member                                        | Child Dependant            |                                            |                                           |      |
| Email address                                                               | Not Provided               |                                            |                                           |      |
| Occupation                                                                  |                            |                                            |                                           | Edit |
| Working offshore in the extraction / refinery<br>None                       | of natural / fossil fuels. |                                            |                                           |      |
| Armed forces personnel (including Armed F                                   | orces Reservists).         |                                            |                                           |      |
| Professional or semi-professional sports.<br>None                           |                            |                                            |                                           |      |
|                                                                             |                            |                                            |                                           |      |

You will then see an application summary screen. The summary screen gives you the opportunity to check and edit any of the details. If you select Edit it will take you to the section where the amendment is needed. Once amended select Continue on each page until you return to the summary screen. Once the details are correct, the adviser will need to tick the important information box to confirm that they want to proceed (the full important information can be seen on page 31) and select Submit application to Vitality.

| Important Information                                                                                                    |                                                                                                    |
|----------------------------------------------------------------------------------------------------|----------------------------------------------------------------------------------------------------|
| This application and the information disclosed on it is valid for 45 days from the                                                                                                    | date the application is submitted.                                                                                                    |
| IMPORTANT REGULATORY INFORMATION                                                                                                    |                                                                                                    |
| VitalityHealth is a trading name of Vitality Health Limited and Vitality Corporate<br>plan. Vitality Corporate Services Limited, registration number 05933141 acts as ar<br>Vitality Health Limited. | Services Limited. Vitality Health Limited, registration number 05051253 is the insurer that underwrites this insurance<br>a agent of Vitality Health Limited and arranges and provides administration on insurance plans underwritten by |
| Registered office at 3 More London Riverside, London, SEI 2AQ. Registered in En                                                                                                    | igland and Wales.                                                                                                    |
| Vitality Corporate Services Limited is authorised and regulated by the Financial                                                                                                    | Conduct Authority, Vitality Health Limited is authorised by the Prudential Regulation Authority and is regulated by                                                                                                    |
| Please tick here to confirm that you have read and accept to proceed on                                                                                                    | this basis. 🕡                                                                                                    |
|                                                                                                    | Submit application to<br>Vitality                                                                                                    |

A warning will appear to confirm submission to VitalityHealth, select confirm.

|                                                                                         | Submit application                                                                                                    |
|-----------------------------------------------------------------------------------------|----------------------------------------------------------------------------------------------------|
|                                                                                         | Are you sure you want to submit this application to VitalityHealth?                                                                                           |
|                                                                                         | Cancel Confirm                                                                                                    |
|                                                                                         |                                                                                                    |
| Success! Your application h                                                             | as been sent to Vitality                                                                                                    |
| What is next?                                                                           |                                                                                                    |
| We will respond to your request as soon as<br>incorrect please contact your Adviser Set | possible. This may take up to two working days. Notification updates will be sent to: stewart.chorley@vitality.co.uk. If this email address is<br>vices team. |
| If your query is urgent please contact your A                                           | dviser Service team. Our opening hours are Monday to Friday 9am – 5pm.                                                                                        |
|                                                                                         |                                                                                                    |

#### **VIEWING PLAN DOCUMENTS**

You can access certain plan documentation (full listing below). Documents will be accessible via Adviser Hub for 13 months. Should you require sight of a document older than this then you will need to contact your dedicated **Adviser Service team**.

There are two ways to access plan documents, you can either search for the specific plan or navigate to the plan details page, and here you can select 'View plan documents'.

| Existing busi                                                                                                    | ness Obtaining a quote                                                                      | Literature         | Tools |                           |                                             | IABCMMJBKFHH CUBCMMJBKFHH  |
|----------------------------------------------------------------------------------------------------|---------------------------------------------------------------------------------------------|--------------------|-------|---------------------------|---------------------------------------------|----------------------------|
| Hunt Newcastle Limited                                                                                                    |                                                                                             |                    |       |                           |                                             |                            |
| an details                                                                                                    | 1                                                                                           |                    |       |                           | View plan docum                             | ents Add principal memb    |
| – Plan overvie                                                                                                    | w                                                                                           |                    |       |                           |                                             | Plan number 5106622        |
| Plan name                                                                                                    | Rider Hunt                                                                                  | Newcastle Limited  |       | Plan status               | Active                                      |                            |
| Address                                                                                                    | Marshall P                                                                                  | oint               |       | Principal members         | 4                                           |                            |
|                                                                                                    | 4 Richmon<br>BOURNEN                                                                        | d Gardens<br>10UTH |       | Plan type                 | Business H                                  | iealthcare                 |
|                                                                                                    | BH1 1JD                                                                                     |                    |       | Plan start date           | 01/04/2016                                  |                            |
| Nature of business                                                                                                    | Constructio                                                                                 | 'n                 |       | Next renewal date         | 01/04/2018                                  |                            |
| an docun                                                                                                    | nents                                                                                       |                    |       |                           |                                             |                            |
| an docun                                                                                                    | n <b>ents</b><br>Istle Limited: <mark>plan nun</mark>                                       | nber 51066;        | 223   |                           | Request m                                   | embership list Request P1  |
| an docun<br>ler Hunt Newca<br>Active docume                                                                                                 | n <b>ents</b><br>astle Limited: <mark>plan nun</mark><br>nts 💿                              | nber 51066;        | 223   |                           | Request m                                   | embership list Request P1  |
| an docun<br>ler Hunt Newca<br>Active docume                                                                                                 | nents<br>Istle Limited: plan nun<br>Ints 🕐                                                  | nber 51066;        | 223   |                           | Request m                                   | embership list Request P1  |
| an docun<br>ler Hunt Newca<br>Active docume<br>Plan Summary for<br>20/00/2017<br>Recent activitie                                           | nents<br>Istle Limited: plan nun<br>Ints 🕜<br>Rider Hunt Newcastle Limited                  | nber 51066;        | 223   |                           | Request m                                   | embership list             |
| an docun<br>ler Hunt Newca<br>Active docume<br>Plan Summary for<br>20/09/2017<br>Recent activitie<br>All events                             | nents<br>astle Limited: plan nun<br>nts<br>Rider Hunt Newcastle Limited<br>25<br>From 12    | nber 51066;        | 223   | Το 12                     | 10 2017 Sq                                  | iembership list Request P1 |
| an docun                                                                                                    | nents<br>astle Limited: plan nun<br>ints<br>Rider Hunt Newcastle Limited<br>25<br>Y From 12 | nber 51066;        | 223   | Το 12                     | 10 2017 Sc                                  | embership list Request P1  |
| an docum<br>ler Hunt Newca<br>Active docume<br>Plan Summary for<br>20/00/2017<br>Recent activitie<br>All events<br>1 event(s) found<br>Date | nents<br>astle Limited: plan nun<br>nts<br>Rider Hunt Newcastle Limited<br>95<br>From 12    | nber 51066;        | 223   | To 12<br>Principal member | 10     2017     Set       Updated plan doct | embership list Request P1  |

This will take you to the documents page where all the documents for the plan can be viewed.

The page is separated in to two main sections 'Active Documents' and 'Recent Activities'.

Within the 'Active Documents' section the most recent versions of the following documents will always be listed (when available):

- Plan summary
- Company certificate of insurance
- Invoice
- DDI confirmation

- Membership List (not Corporate Healthcare)
- P11D (not Corporate Healthcare)
- Monthly statement (not Corporate Healthcare)
- Changes to the plan

As a new version of any of the documents is produced it will replace any older copies. The active documents section is designed to provide ease of access to the most frequently used documents. Within the 'Recent Activities' section you can filter the documents by a date range or event type from the drop down. If there is no name next to the event type then this will indicate that it is a company document not a member document.

| 🗲 🗇 🍠 http://172.27.165.141/adviser/s | ts/plan/plan-documents/?adviser-ks 🍳 🛪 🖒                                                                                                    | n 🍯 Plan [                             | locuments ×                                                      |                                | – <b>୦ ×</b><br>ଜୁନ୍ତ |
|---------------------------------------|----------------------------------------------------------------------------------------------------|----------------------------------------|------------------------------------------------------------------|--------------------------------|-----------------------|
| PD 1. Institution                     | Vitality Existing business Obtaining a qu                                                                                                    | de Literature Toois                    |                                                                  | АВСМАЛВКУНН СОВСМАЛВКУНН 🗸     |                       |
|                                       | Protection       Protection         Reference       Control         Reference       Control         Control       Control         Control       Control | number 51066223                        | To 12 10                                                         | Report mederals ful Report 710 |                       |
|                                       | Vitalihy com                                                                                                    |                                        |                                                                  |                                |                       |
|                                       |                                                                                                    | security Corporate Dervices Limited to | energi su erzengi freette anno vitantijume. All rights reserved. |                                |                       |

Once you have located the document you want this can be viewed by clicking on the document description. This will open the document in a separate window.

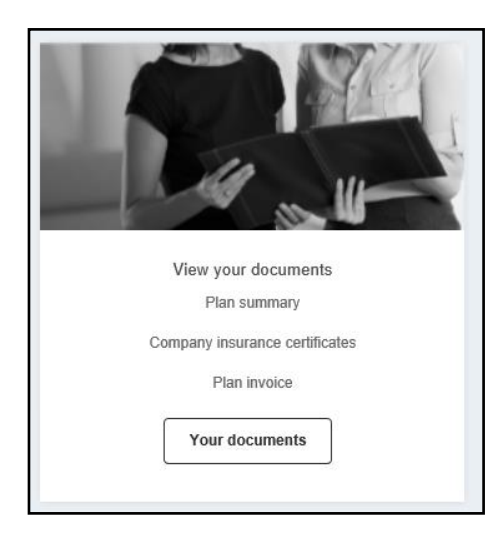

You can also access plan documents directly from the Home page by selecting 'Your documents'.

This will take you to the documents hub where you can search for documents across all your plans or documents for a specific plan, rather than having to navigate via the plan details page. You can also filter the documents by a date range or document type from the drop down. Once you have located the document you want this can be viewed by clicking on the document description, this will open the document in a separate window.

| 484 document(s) tound                                                    | Important         | information                     |                    |                               |                                                  | Hide tips 📀                  |
|--------------------------------------------------------------------------|-------------------|---------------------------------|--------------------|-------------------------------|--------------------------------------------------|------------------------------|
| Plan name                                                                | This section co   | ntains all active docume        | nts for all your a | ssociated plans               |                                                  |                              |
| Plan name                                                                | The last 13 mo    | nths' worth of documents        | are shown her      | e, please contact your dedica | ted Adviser Service team if you require          | older documents              |
| Plan number                                                              | -                 |                                 |                    |                               |                                                  |                              |
| 8 digits, begins with 2, 3, 4 or 5                                       | Date<br>processed | A Plan name                     | Plan<br>number     | Business writer               | Document name                                    | All<br>documents             |
| Al                                                                       | 04/10/2017        | Mr.James.Mao                    | 50002527           | BRBCMFHFLBBD<br>ALBCMFHFLBBD  | 🛃 Inxeise                                        | View.all<br>documents        |
| Plan summary                                                             | 04/10/2017        | Mr.James.Mao                    | 50002527           | BRBCMFHFLBBD<br>ALBCMFHFLBBD  | 😤 Plan Summary for Mr James Mac                  | View.all<br>documents        |
| Changes to the plan<br>Company insurance certificate<br>DDI confirmation | 29/09/2017        | Rider Hunt Newcastle<br>Limited | 51066223           | TABOMDBDHJCF<br>SOBCMDBDHJCF  | Plan Summary for Rider Hunt<br>Newcastle Limited | <u>View all</u><br>documents |
| Invoice<br>Membership list<br>Monthly statement                          | 22/09/2017        | Aabboo                          | 50002415           | MOBCMFHFLMLJ<br>MABCMFHFLMLJ  | Plan Summary for Aabboo                          | View all<br>documents        |
|                                                                          | 22/09/2017        | Aabboo.                         | 50002415           | MOBCMFHFLMLJ<br>MABCMFHFLMLJ  | 👎 Membership List                                | View.all<br>documents        |
| Search documents                                                         | 22/09/2017        | Asbbcc                          | 50002415           | MOBCMFHFLMLJ<br>MABCMFHFLMLJ  | number Certificate of Insurance                  | <u>View all</u><br>documents |
|                                                                          | 22/09/2017        | Aabbco.                         | 50002415           | MOBCMFHFLMLJ<br>MABCMFHFLMLJ  | 🔫 Inxoice                                        | View.all<br>documents        |
| Clear search                                                             | 22/09/2017        | James Martin                    | 50002413           | BRBCMFHFLBBD<br>ALBCMFHFLBBD  | 👮 Plan Summary for James Martin                  | <u>View.all</u><br>documents |
|                                                                          | 22/09/2017        | James Martin                    | 50002413           | BRBCMFHFLBBD<br>ALBCMFHFLBBD  | T Invoice                                        | View all<br>documents        |
|                                                                          | 22/09/2017        | James Martin                    | 50002413           | BRBCMFHFLBBD<br>ALBCMFHFLBBD  | 🛃 Membership List                                | View all<br>documents        |

Some of the documents when selected will display a list of the individual documents issued within the pack such as the new business pack as this will contain the invoice and employer certificate.

| Documents list                                                   | × |
|------------------------------------------------------------------|---|
| New Business on 20/06/2017 has generated the following documents |   |
| Plan Summary for Kihikhki                                        |   |
| Employer Certificate of Insurance                                |   |
| Membership List                                                  |   |
|                                                                  |   |

The documents that you will be able to view in Adviser Hub are listed in the below table:

| Adviser Hub Viewable Documents |               |                                              |  |  |  |
|--------------------------------|---------------|----------------------------------------------|--|--|--|
| Plan Type                      | Business Area | Document Title                               |  |  |  |
| Personal Healthcare            | New Business  | Invoice                                      |  |  |  |
| Personal Healthcare            | New Business  | Plan Summary                                 |  |  |  |
| Personal Healthcare            | Servicing     | Direct Debit Confirmation                    |  |  |  |
| Personal Healthcare            | Servicing     | Plan Summary                                 |  |  |  |
| Personal Healthcare            | Servicing     | Plan Amendment                               |  |  |  |
| Personal Healthcare            | Renewal       | Plan Summary                                 |  |  |  |
| Personal Healthcare            | Renewal       | Adviser Plan Summary                         |  |  |  |
| Personal Healthcare            | Renewal       | Changes to the Plan                          |  |  |  |
| Personal Healthcare            | Renewal       | Adviser Revised Payment Summary              |  |  |  |
| Personal Healthcare            | Renewal       | Requote Document (to be in a future release) |  |  |  |
|                                |               |                                              |  |  |  |
| Business Healthcare            | New Business  | Invoice                                      |  |  |  |
| Business Healthcare            | New Business  | Membership List                              |  |  |  |
| Business Healthcare            | New Business  | Employer Certificate                         |  |  |  |
| Business Healthcare            | New Business  | Plan Summary                                 |  |  |  |
| Business Healthcare            | Servicing     | Membership List                              |  |  |  |
| Business Healthcare            | Servicing     | Plan Summary                                 |  |  |  |
| Business Healthcare            | Servicing     | Monthly Statement                            |  |  |  |
| Business Healthcare            | Servicing     | Plan Amendment                               |  |  |  |
| Business Healthcare            | Servicing     | Direct Debit Confirmation                    |  |  |  |
| Business Healthcare            | Servicing     | P11D                                         |  |  |  |
| Business Healthcare            | Renewals      | Payment Summary                              |  |  |  |
| Business Healthcare            | Renewals      | Membership List                              |  |  |  |
| Business Healthcare            | Renewals      | Changes to the Plan                          |  |  |  |
|                                | Renewals      | Renewal premium breakdown and                |  |  |  |
| Business Healthcare            | Reliewais     | membership list                              |  |  |  |
| Business Healthcare            | Renewals      | Requote Document (to be in a future release) |  |  |  |
| Business Healthcare            | Renewals      | Company Certificate of Insurance             |  |  |  |
|                                |               |                                              |  |  |  |
| Corporate Healthcare           | New Business  | Plan Summary                                 |  |  |  |
| Corporate Healthcare           | New Business  | Company Certificate of Insurance             |  |  |  |
| Corporate Healthcare           | New Business  | Invoice                                      |  |  |  |
| Corporate Healthcare           | Servicing     | Plan Summary                                 |  |  |  |
| Corporate Healthcare           | Renewal       | Company Certificate of Insurance             |  |  |  |
| Corporate Healthcare           | Renewal       | Changes to the Plan                          |  |  |  |

You will not have access to view individual member certificates. This is in line with new data protection regulation coming into effect May 2018.

#### **REQUESTING A MEMBERSHIP LIST**

You can request a membership list for your client's Business Healthcare plans and view it in the document hub within 24 hours. A copy will also be sent via the current routing preference on the plan. If you require a membership list for a Corporate Healthcare plan, this can be requested through Adviser Hub and will be emailed to you directly.

To request a membership list enter the plan details screen and select 'View plan documents'.

| an details                                                                                                    |                                                                                                    |                              | View plan documents     Add principal members                                        |
|----------------------------------------------------------------------------------------------------|----------------------------------------------------------------------------------------------------|------------------------------|--------------------------------------------------------------------------------------|
| – Plan overview                                                                                                    |                                                                                                    |                              | Plan number 51066223                                                                 |
| Plan name                                                                                                    | Rider Hunt Newcastle Limited                                                                                                    | Plan status                  | Active                                                                               |
| Address                                                                                                    | Marshall Point                                                                                                    | Principal members            | 4                                                                                    |
|                                                                                                    | 4 Richmond Gardens<br>BOURNEMOUTH                                                                                                    | Plan type                    | Business Healthcare                                                                  |
|                                                                                                    | BH1 1JD                                                                                                    | Plan start date              | 01/04/2018                                                                           |
| Nature of business                                                                                                    | Construction                                                                                                    | Next renewal date            | 01/04/2018                                                                           |
|                                                                                                    |                                                                                                    |                              |                                                                                      |
| (a                                                                                                    |                                                                                                    |                              |                                                                                      |
| Existing business                                                                                                    | Obtaining a quote Literature Tools                                                                                                    |                              | ІАВСММЈВКЕНН СИВСММЈВКЕНН 🗸                                                          |
| Plan documents                                                                                                    | Obtaining a quote Literature Tools                                                                                                    |                              | і АВСММЈВКЕНН СИВСММЈВКЕНН 🗸                                                         |
| Existing business<br>Plan documents<br>ider Hunt Newcastle Lir                                                                                                    | Oblaining a quote Literature Tools tited: plan number 51066223                                                                          |                              | Request membership list Request P11D                                                 |
| Plan documents<br>ider Hunt Newcastle Lir<br>Active documents                                                                                                    | Obtaining a quote Literature Tools                                                                                                    |                              | Request membership list Request P11D                                                 |
| Control Control Contr | Obtaining a quote     Literature     Tools       Inited: plan number 51066223                                                           |                              | Request membership list Request P11D                                                 |
| Clan documents  Ider Hunt Newcastle Lir  Active documents  Ider Hunt Summary for Rider Hunt  Recent activities                                                                                                    | Obtaining a quota     Literature     Tools       Inited: plan number 51066223                                                           |                              | Request membership list Request P11D                                                 |
| Existing business Plan documents ider Hunt Newcastle Lir Active documents      Plan Summary for Rider Hunt     Plan Summary for Rider Hunt     Recent activities     All events                                                                                                    | Obtaining a quote     Literature     Tools       nited: plan number 51066223       Newcoastle Limited       From     12     09     2017 | To 12 10                     | ABCMMJBKFHH CUBCMMJBKFHH V<br>Request membership list<br>Request P11D<br>2017 Search |
| Existing business Plan documents ider Hunt Newcastle Lir Active documents      Constant     Plan Summary for Rider Hunt     20100/2017 Recent activities     All event(s) found                                                                                                    | Obtaining a quote     Literature     Tools       nited: plan number 51066223       Newcastle Limited       From     12     09     2017  | To 12 10                     | ABCMMJBKFHH CUBCMMJBKFHH V<br>Request membership list Request P11D                   |
|                                                                                                    | Obtaining a quota     Literature     Tools       nited: plan number 51066223       Wewcastle Limited       From     12     09     2017  | To 12 10<br>Principal member | ABCMMJBKFHH CUBCMMJBKFHH V<br>Request membership list Request P11D                   |

Once in the plan documents select Request membership list.

You will see a confirmation message.

| Success                                                                                                    |
|----------------------------------------------------------------------------------------------------|
| Your request has been submitted and will be processed in the next working day.                                                                                      |
| The <b>Membership list</b> will be issued using your routing instructions, and for Business Healthcare plans, will be available to view in the <b>Document Hub.</b> |
| Confirmation will be sent to the following email address stewart.chorley@vitality.co.uk .                                                                           |
| ок                                                                                                    |

#### **REQUESTING A P11D**

You can request a P11D for your Business Healthcare plans which will be available to view in the document hub within 24hrs and a copy will be emailed directly. If you request a P11D for a Corporate Healthcare plan, this will be emailed directly and will not be visible within Adviser Hub. To request a P11D enter the plan details screen and select **'View plan documents'**.

| Plan details                                 |                                    |                   | View plan documents                  |
|----------------------------------------------|------------------------------------|-------------------|--------------------------------------|
| <ul> <li>Plan overview</li> </ul>            |                                    |                   | Plan number 51066223                 |
| Plan name                                    | Rider Hunt Newcastle Limited       | Plan status       | Active                               |
| Address                                      | Marshall Point                     | Principal members | 4                                    |
|                                              | 4 Richmond Gardens<br>BOURNEMOUTH  | Plan type         | Business Healthcare                  |
|                                              | BH1 1JD                            | Plan start date   | 01/04/2016                           |
| Nature of business                           | Construction                       | Next renewal date | 01/04/2018                           |
|                                              |                                    |                   |                                      |
| Vitality Existing business                   | Obtaining a quote Literature Tools |                   | ІАВСММЈВКЕНН СИВСММЈВКЕНН 🗸          |
| Plan documents                               |                                    |                   |                                      |
| Rider Hunt Newcastle Limi                    | ited: plan number 51066223         |                   | Request membership list Request P11D |
| Active documents                             |                                    |                   |                                      |
| Plan Summary for Rider Hunt Ne<br>29/09/2017 | wcastle Limited                    |                   |                                      |
| Recent activities                            |                                    |                   |                                      |
| All events ~                                 | From 12 09 2017                    | To 12 10          | 2017 Search (?                       |
| 1 event(s) found                             |                                    |                   |                                      |
| Date 🔺 Event                                 |                                    | Principal member  | Updated plan documents               |
| 29/09/2017 Cover or Catego                   | ory change from Inception          | •                 | View plan documents                  |

| Request P11D                                 | report   |         |
|----------------------------------------------|----------|---------|
| Select tax year *                            | Select V | Ð       |
| Email address stewart.chorley@vitality.co.uk |          |         |
| Cancel                                       |          | Confirm |

Once in the plan documents select Request P11D. Then select the tax year and select confirm. Please note that the P11D will only be available after the end of the tax year. The request P11D button will only be visible when a P11D is available.

For Business Healthcare plans you will then see a confirmation message advising that a copy of the P11D will be available to view within the plan documents within 24hrs.

| Success                                                                                                    |
|----------------------------------------------------------------------------------------------------|
| Your request has been submitted and will be processed in the next working day.<br>The report will be issued using your routing instructions and for Business Healthcare plans will be available to view in the Plan documents. |
| οκ                                                                                                    |

#### ADDING A DEPENDANT: PERSONAL HEALTHCARE/BUSINESS HEALTHCARE/CORPORATE HEALTHCARE MORATORIUM AND MHD BASIS ONLY

#### ACTING ON YOUR CLIENT'S BEHALF?

When giving us information about your client, you confirm that they have appointed you to act on their behalf and on behalf of any other applicants to be included on the plan. This includes providing consent to process their personal information, receive the data protection notice on their behalf and receive marketing information.

You are also submitting the application on behalf of all applicants, and the following important notes (including details of moratorium underwriting if applicable) and declaration should be agreed to by all applicants.

#### **IMPORTANT INFORMATION**

- Cover for the additional dependants will not start until we have accepted the application.
- If an applicant has a birthday while this application is being processed, the terms may differ from those originally quoted. We may offer revised terms and premium, unless the dependant is now over the maximum age for joining this plan.
- All applicants must live in the UK (Great Britain and Northern Ireland, including the Channel Islands and the Isle of Man) for at least 180 days in each plan year.
- If they haven't already done so, all applicants should ensure they are registered with a UK GP and Dentist who holds their full medical and dental records. This will help avoid a delay in getting an eligible claim authorised by us.
- The applicants are entitled to ask for a copy of our standard terms and conditions and a copy of their application form at any time.

#### **Business Healthcare / Corporate Healthcare applicants only:**

- Please check with the Group Secretary that the dependants can be included on the cover.
- The dependant (spouse / partner) must live at the same address as the principal member and be aged 16 or over at their cover start date.
- Any child dependants (including adopted children) must be aged 25 or under at their cover start date.
- Business Healthcare applicants only: Children aged 21 or over at their cover start date will be charged at an adult rate. Children aged under 21 will be charged an adult rate from the plan renewal date following their 21st birthday.
- Our Worldwide Travel and Emergency Medical Expenses Cover is only available to applicants / existing members providing everyone is aged 79 or under at the plan start date / when the benefit is included to cover.

#### Personal Healthcare applicants only:

- If the plan includes Worldwide Travel Cover, the spouse / partner must live at the same address as the principal member and be aged between 16 and 64 (inclusive) at their cover start date.
- If the plan does not include Worldwide Travel Cover, the spouse / partner must live at the same address as the principal member and be aged between 16 and 79 (inclusive) at their cover start date.
- Any child dependants (including adopted children) must be aged 25 or under at their cover start date.

#### DATA PROTECTION NOTICE

A copy of our full data protection notice is available on our website at vitality.co.uk/legal. Alternatively you (the principal member) can request a copy from us.

VitalityHealth and our business associates, service providers and agents will use your information, together with other information, to provide you with the services we offer, or an associated or required service. These include the underwriting and administration of your plan, business planning and accounting, and communicating with you.

We will pass your information to any legal or regulatory body if required to do so. By submitting this form you consent to us processing your sensitive personal information; such as health information.

We may disclose your personal information to other companies in the Vitality Group\*, our business associates, agents or service providers for the purposes above. Your information may be used by service providers in a country outside the European Economic Area, which may not have the same standard of data protection as in the UK. We will ensure appropriate safeguards are in place to protect your information.

#### ACTING ON SOMEONE'S BEHALF?

When giving us information about another person, you confirm that they have appointed you to act on their behalf. This includes providing consent to process their personal information, receive this data protection notice on their behalf and receive marketing information.

#### **MARKETING CHOICE**

The Vitality Group\* of companies and our business associates, service providers and agents would like to use your personal information to inform you of other services and products that may be of interest to you by telephone or post. You can exercise your right to opt out of future marketing campaigns by sending us an email at marketingchoices@vitality.co.uk.

\*The Vitality Group includes Vitality Health Limited and Vitality Health Insurance Limited, both trading as VitalityHealth, and Vitality Corporate Services Limited trading as VitalityHealth and/or VitalityLife.

#### MORATORIUM UNDERWRITING

#### WHAT IS MORATORIUM UNDERWRITING?

Under moratorium underwriting, we do not ask for details of the dependant's medical history. Instead, we apply a straightforward exclusion clause (our 'moratorium clause') which says:

We cannot pay claims for the treatment of any medical condition, or related condition, which the applicant has received medical treatment for, had symptoms of, asked advice on or to the best of their knowledge and belief were aware existed in the five years before their cover start date (a 'pre-existing medical condition').

After two years of continuous insurance cover from the dependant's cover start date, all pre-existing medical conditions will become eligible for benefit, subject to the terms and conditions of the plan. However, this only applies if, when they first receive treatment, they have not:

• consulted anyone (e.g. a GP, dental practitioner, optician or therapist, or anyone acting in such a capacity) for medical treatment or advice (including check-ups), or

• taken medication (including prescription or over-the-counter drugs, medicines, special diets or injections) for that medical condition or any related condition for two continuous years after their cover start date. This clause can easily be broken down into three parts:

• Firstly, medical conditions that are covered from the first day of their insurance. These are conditions that are new to the applicant after their cover start date.

- Secondly, pre-existing medical conditions which become eligible for cover after at least two years continuous insurance. We cover them if the applicant has stayed free from receiving any treatment, advice or medication for a continuous period of two years after their cover start date.
- Thirdly, pre-existing medical conditions which we permanently exclude from cover. We exclude them because the applicant will need regular or periodic treatment, advice or medication and they will never be able to remain free of this help for any continuous two-year period.

The applicant's cover will probably never cover any pre-existing long-term medical conditions such as heart problems, cancer and psychiatric conditions, which are likely to require regular or periodic treatment, medication or advice. This is because the moratorium period starts each time they receive such treatment, so it's unlikely they'll ever have two continuous years free of treatment.

Of course, we strongly advise all applicants not to delay seeking medical advice or treatment for a pre-existing condition during the moratorium period.

#### **PLAN DECLARATION**

BY SUBMITTING THIS APPLICATION YOU ARE CONFIRMING UNDERSTANDING OF THE FOLLOWING FOR ALL ADDITIONAL DEPENDANTS:

- That this application is subject to written acceptance by VitalityHealth.
- That by completing this application you are applying on behalf of all applicants to be covered by this plan and are doing so with their full consent. You also agree that the principal member will receive all planrelated documentation on behalf of all applicants.
- That the information given on this application must be full and accurate.
- That we must be advised of any change to the information given in this application which occurs between the date of submitting the plan declaration and the applicants' cover start date.
- That consent is given for VitalityHealth to use the information supplied for the purposes shown in the data protection notice.
- That a copy of the application and plan terms and conditions are available on request.

#### Moratorium underwriting applicants only:

- Pre-existing medical conditions are subject to the terms and conditions of the moratorium as explained in the 'What is moratorium underwriting?' section and defined in the plan terms and conditions and that these terms will apply to all applicants.
- If any applicant makes a claim, VitalityHealth will have to request information from them or their GP to determine whether the condition was pre-existing or not. Please therefore ensure that the applicant's UK GP has their full medical records to avoid any delay in getting authorisation for a claim by us.

This application and the information disclosed on it is valid for 45 days from the date the application is submitted.

#### IMPORTANT REGULATORY INFORMATION

VitalityHealth is a trading name of Vitality Health Limited and Vitality Corporate Services Limited. Vitality Health Limited, registration number 05051253 is the insurer that underwrites this insurance plan. Vitality Corporate Services Limited, registration number 05933141 acts as an agent of Vitality Health Limited and arranges and provides administration on insurance plans underwritten by Vitality Health Limited.

Registered office at 3 More London Riverside, London, SE1 2AQ. Registered in England and Wales.

Vitality Corporate Services Limited is authorised and regulated by the Financial Conduct Authority. Vitality Health Limited is authorised by the Prudential Regulation Authority and is regulated by the Financial Conduct Authority and the Prudential Regulation Authority. Trust administration business is handled by Vitality Corporate Services Limited and this activity is not regulated by the Financial Conduct Authority. You can check our authorisation on the Financial Services Register by visiting the Financial Conduct Authority's website: https://register.fca.org.uk or by contacting them directly on 0800 111 6768.

#### ADDING A PRINCIPAL MEMBER AND ANY ASSOCIATED DEPENDANTS: BUSINESS HEALTHCARE/CORPORATE HEALTHCARE MORATORIUM AND MHD BASIS ONLY

#### ACTING ON A CLIENT'S BEHALF?

When giving us information about your client, you confirm that they have appointed you to act on their behalf and on behalf of any other applicants to be included on the plan. This includes providing consent to process their personal information, receive the data protection notice on their behalf and receive marketing information.

You are also submitting the application on behalf of all applicants, and the following important notes (including details of moratorium underwriting if applicable) and declaration should be agreed to by all applicants.

#### **IMPORTANT INFORMATION**

- Cover for the principal member and any additional dependants will not start until we have accepted the application.
- Please check with the Group Secretary that the principal member is able to join the scheme in accordance with their company eligibility rules and/or that they can apply to include their dependants to cover.
- The principal member and all applicants must live in the UK (Great Britain and Northern Ireland, including the Channel Islands and the Isle of Man) for at least 180 days in each plan year.
- The principal member must be aged 16 or over at the cover start date.
- Their spouse / partner must live at the same address as them and be aged 16 or over at their cover start date.
- Any child dependants (including adopted children) must be aged 25 or under at their cover start date.
- Business Healthcare applicants only: Children aged 21 or over at their cover start date will be charged at an adult rate. Children aged under 21 will be charged at an adult rate from the plan renewal date following their 21st birthday.
- Our Worldwide Travel and Emergency Medical Expenses Cover is only available to applicants providing everyone is aged 79 or under at the plan start date / when the benefit is included to cover.
- If an applicant has a birthday while this application is being processed, the terms may differ from those originally quoted. We may offer revised plan terms, but in certain circumstances we may not be able to offer cover.
- If they haven't already done so, all applicants should ensure they are registered with a UK GP and Dentist who holds their full medical and dental records. This will help avoid a delay in getting an eligible claim authorised by us.
- The applicants are entitled to ask for a copy of our standard terms and conditions and a copy of their application at any time.

#### **DATA PROTECTION NOTICE**

A copy of our full data protection notice is available on our website at vitality.co.uk/legal. Alternatively, you (the principal member) can request a copy from us.

VitalityHealth and our business associates, service providers and agents will use your information, together with other information, to provide you with the services we offer, or an associated required service. These include the underwriting and administration of your plan, business planning and accounting, and communicating with you.

We will pass your information to any legal or regulatory body if required to do so.

By submitting this form you consent to us processing your sensitive personal information; such as health information.

We may disclose your personal information to other companies in the Vitality Group\*, our business associates, agents or service providers for the purposes above. Your information may be used by service providers in a country outside the European Economic Area, which may not have the same standard of data protection as in the UK. We will ensure appropriate safeguards are in place to protect your information.

#### ACTING ON SOMEONE'S BEHALF?

When giving us information about another person, you confirm that they have appointed you to act on their behalf. This includes providing consent to process their personal information, receive this data protection notice on their behalf and receive marketing information.

#### **MARKETING CHOICE**

The Vitality Group\* of companies and our business associates, service providers and agents would like to use your personal information to inform you of other services and products that may be of interest to you by telephone or post. You can exercise your right to opt out of future marketing campaigns by sending us an email at marketingchoices@vitality.co.uk.

\*The Vitality Group includes Vitality Health Limited and Vitality Health Insurance Limited, both trading as VitalityHealth, and Vitality Corporate Services Limited trading as VitalityHealth and/or VitalityLife.

#### **MORATORIUM UNDERWRITING**

#### WHAT IS MORATORIUM UNDERWRITING?

Under moratorium underwriting, we do not ask for details of any applicants' medical history. Instead, we apply a straightforward exclusion clause (our 'moratorium clause') which says:

We cannot pay claims for the treatment of any medical condition, or related condition, which the applicant has received medical treatment for, had symptoms of, asked advice on or to the best of their knowledge and belief were aware existed in the five years before their cover start date (a 'pre-existing medical condition').

After two years of continuous insurance cover from the applicant's cover start date, all pre-existing medical conditions will become eligible for benefit, subject to the terms and conditions of the plan. However, this only applies if, when they first receive treatment, they have not:

- consulted anyone (e.g. a GP, dental practitioner, optician or therapist, or anyone acting in such a capacity) for medical treatment or advice (including check-ups), or
- taken medication (including prescription or over-the-counter drugs, medicines, special diets or injections) for that medical condition or any related condition for two continuous years after their cover start date.

This clause can easily be broken down into three parts:

- Firstly, medical conditions that are covered from the first day of their insurance. These are conditions that are new to the applicant after their cover start date.
- Secondly, pre-existing medical conditions which become eligible for cover after at least two years continuous insurance. We cover them if the applicant has stayed free from receiving any treatment, advice or medication for a continuous period of two years after their cover start date.
- Thirdly, pre-existing medical conditions which we permanently exclude from cover. We exclude them because the applicant will need regular or periodic treatment, advice or medication and they will never be able to remain free of this help for any continuous two-year period.

The applicant's cover will probably never cover any pre-existing long-term medical conditions such as heart problems, cancer and psychiatric conditions, which are likely to require regular or periodic treatment, medication or advice. This is because the moratorium period starts each time they receive such treatment, so it's unlikely they'll ever have two continuous years free of treatment.

Of course, we strongly advise all applicants not to delay seeking medical advice or treatment for a pre-existing condition during the moratorium period.

#### **PLAN DECLARATION**

BY SUBMITTING THIS APPLICATION YOU CONFIRM ON BEHALF OF ALL APPLICANTS, THEIR UNDERSTANDING OF THE FOLLOWING:

- That this application is subject to written acceptance by VitalityHealth.
- That by completing this application you are applying on behalf of all applicants to be covered on this plan and are doing so with their full consent. You also agree that the principal member will receive all planrelated documentation on behalf of all applicants.
- That the information given on this application must be full and accurate.
- That we must be advised of any change to the information given in this application which occurs between the date of submitting the plan declaration and the applicants' cover start date.
- That consent is given for VitalityHealth to use the information supplied for the purposes shown in the data protection notice.
- That a copy of the application and plan terms and conditions are available on request.

#### Moratorium underwriting applicants only:

- Pre-existing medical conditions are subject to the terms and conditions of the moratorium as explained in the 'What is moratorium underwriting?' section and defined in the plan terms and conditions and that these terms will apply to all applicants.
- If any applicant makes a claim, VitalityHealth will have to request information from them or their GP to determine whether the condition was pre-existing or not. Please therefore ensure that the applicant's UK GP has their full medical records to avoid any delay in getting authorisation for a claim by us.

This application and the information disclosed on it is valid for 45 days from the date the application is submitted.

#### IMPORTANT REGULATORY INFORMATION

VitalityHealth is a trading name of Vitality Health Limited and Vitality Corporate Services Limited. Vitality Health Limited, registration number 05051253 is the insurer that underwrites this insurance plan. Vitality Corporate Services Limited, registration number 05933141 acts as an agent of Vitality Health Limited and arranges and provides administration on insurance plans underwritten by Vitality Health Limited.

Registered office at 3 More London Riverside, London, SE1 2AQ. Registered in England and Wales.

Vitality Corporate Services Limited is authorised and regulated by the Financial Conduct Authority. Vitality Health Limited is authorised by the Prudential Regulation Authority and is regulated by the Financial Conduct Authority and the Prudential Regulation Authority. Trust administration business is handled by Vitality Corporate Services Limited and this activity is not regulated by the Financial Conduct Authority.

You can check our authorisation on the Financial Services Register by visiting the Financial Conduct Authority's website: https://register.fca.org.uk or by contacting them directly on 0800 111 6768.

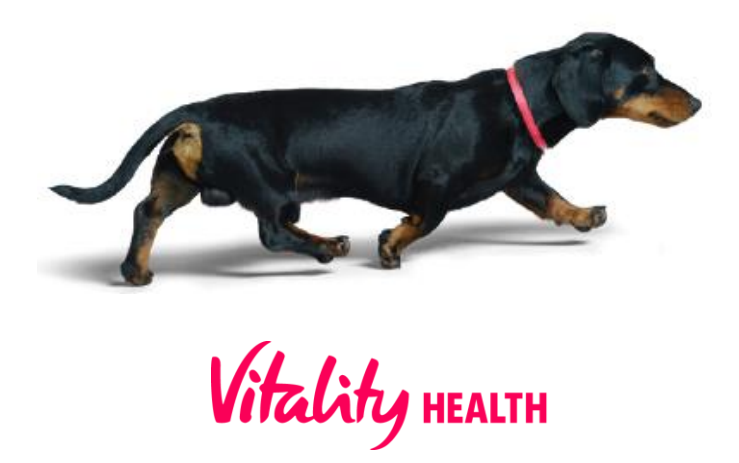